# Alibaba Cloud

Container Service Best Practices

Document Version: 20210910

C-J Alibaba Cloud

### Legal disclaimer

Alibaba Cloud reminds you to carefully read and fully understand the terms and conditions of this legal disclaimer before you read or use this document. If you have read or used this document, it shall be deemed as your total acceptance of this legal disclaimer.

- You shall download and obtain this document from the Alibaba Cloud website or other Alibaba Cloudauthorized channels, and use this document for your own legal business activities only. The content of this document is considered confidential information of Alibaba Cloud. You shall strictly abide by the confidentiality obligations. No part of this document shall be disclosed or provided to any third party for use without the prior written consent of Alibaba Cloud.
- 2. No part of this document shall be excerpted, translated, reproduced, transmitted, or disseminated by any organization, company or individual in any form or by any means without the prior written consent of Alibaba Cloud.
- 3. The content of this document may be changed because of product version upgrade, adjustment, or other reasons. Alibaba Cloud reserves the right to modify the content of this document without notice and an updated version of this document will be released through Alibaba Cloud-authorized channels from time to time. You should pay attention to the version changes of this document as they occur and download and obtain the most up-to-date version of this document from Alibaba Cloud-authorized channels.
- 4. This document serves only as a reference guide for your use of Alibaba Cloud products and services. Alibaba Cloud provides this document based on the "status quo", "being defective", and "existing functions" of its products and services. Alibaba Cloud makes every effort to provide relevant operational guidance based on existing technologies. However, Alibaba Cloud hereby makes a clear statement that it in no way guarantees the accuracy, integrity, applicability, and reliability of the content of this document, either explicitly or implicitly. Alibaba Cloud shall not take legal responsibility for any errors or lost profits incurred by any organization, company, or individual arising from download, use, or trust in this document. Alibaba Cloud shall not, under any circumstances, take responsibility for any indirect, consequential, punitive, contingent, special, or punitive damages, including lost profits arising from the use or trust in this document (even if Alibaba Cloud has been notified of the possibility of such a loss).
- 5. By law, all the contents in Alibaba Cloud documents, including but not limited to pictures, architecture design, page layout, and text description, are intellectual property of Alibaba Cloud and/or its affiliates. This intellectual property includes, but is not limited to, trademark rights, patent rights, copyrights, and trade secrets. No part of this document shall be used, modified, reproduced, publicly transmitted, changed, disseminated, distributed, or published without the prior written consent of Alibaba Cloud and/or its affiliates. The names owned by Alibaba Cloud shall not be used, published, or reproduced for marketing, advertising, promotion, or other purposes without the prior written consent of Alibaba Cloud. The names owned by Alibaba Cloud and/or its affiliates Cloud include, but are not limited to, "Alibaba Cloud", "Aliyun", "HiChina", and other brands of Alibaba Cloud and/or its affiliates, which appear separately or in combination, as well as the auxiliary signs and patterns of the preceding brands, or anything similar to the company names, trade names, trademarks, product or service names, domain names, patterns, logos, marks, signs, or special descriptions that third parties identify as Alibaba Cloud and/or its affiliates.
- 6. Please directly contact Alibaba Cloud for any errors of this document.

## **Document conventions**

| Style           | Description                                                                                                    | Example                                                                                                    |
|-----------------|----------------------------------------------------------------------------------------------------|----------------------------------------------------------------------------------------------------|
| <u>↑</u> Danger | A danger notice indicates a situation that<br>will cause major system changes, faults,<br>physical injuries, and other adverse<br>results. | Danger:<br>Resetting will result in the loss of user<br>configuration data.                                          |
| O Warning       | A warning notice indicates a situation<br>that may cause major system changes,<br>faults, physical injuries, and other adverse<br>results. | Warning:<br>Restarting will cause business<br>interruption. About 10 minutes are<br>required to restart an instance. |
| C) Notice       | A caution notice indicates warning<br>information, supplementary instructions,<br>and other content that the user must<br>understand.      | Notice:<br>If the weight is set to 0, the server no<br>longer receives new requests.                                 |
| ? Note          | A note indicates supplemental instructions, best practices, tips, and other content.                                                       | Note: You can use Ctrl + A to select all files.                                                                      |
| >               | Closing angle brackets are used to indicate a multi-level menu cascade.                                                                    | Click Settings> Network> Set network<br>type.                                                                        |
| Bold            | Bold formatting is used for buttons ,<br>menus, page names, and other UI<br>elements.                                                      | Click OK.                                                                                                    |
| Courier font    | Courier font is used for commands                                                                                                    | Run the cd /d C:/window command to enter the Windows system folder.                                                  |
| Italic          | Italic formatting is used for parameters and variables.                                                                                    | bae log listinstanceid<br>Instance_ID                                                                                |
| [] or [a b]     | This format is used for an optional value, where only one item can be selected.                                                            | ipconfig [-all -t]                                                                                                   |
| {} or {a b}     | This format is used for a required value, where only one item can be selected.                                                             | switch {active stand}                                                                                                |

# Table of Contents

| 1.Comparison between Swarm and Kubernetes cluster functions     | 05 |
|-----------------------------------------------------------------|----|
| 1.1. Overview                                                   | 05 |
| 1.2. Basic terms                                                | 05 |
| 1.3. General settings for creating an application through an im | 08 |
| 1.4. Network configurations for deploying an application from   | 10 |
| 1.5. Volume settings and environment variable settings used fo  | 17 |
| 1.6. Container settings and label settings used for creating an | 19 |
| 1.7. Health check settings and auto scaling settings used for c | 20 |
| 1.8. YAML files used for creating applications                  | 22 |
| 1.9. Network                                                    | 28 |
| 1.10. Compare logging and monitoring in Container Service for   | 28 |
| 1.11. Application access methods                                | 29 |
| 2.Run TensorFlow-based AlexNet in Alibaba Cloud Container Ser   | 34 |
| 3.Best practices for restarting nodes                           | 36 |
| 4.Use OSSFS data volumes to share WordPress attachments         | 38 |
| 5.Use Docker Compose to test cluster network connectivity       | 41 |
| 6.Log                                                           | 44 |
| 6.1. Use ELK in Container Service                               | 44 |
| 7.Health check of Docker containers                             | 49 |
| 8.One-click deployment of Docker Datacenter                     | 52 |
| 9.Build Concourse CI in Container Service in an easy way        | 55 |
| 10.Deploy Container Service clusters by using Terraform         | 62 |
| 11.Use Chef to automatically deploy Docker and WebServer        | 70 |

# 1.Comparison between Swarm and Kubernetes cluster functions

# 1.1. Overview

This topic describes the prerequisites and limits for function comparisons between a Swarm cluster and a Kubernetes cluster that run in Container Service.

#### Prerequisites

You have created a Kubernetes cluster. For more information, see Create a dedicated Kubernetes cluster.

#### ? Note

- Alibaba Cloud Container Service for Kubernetes supports the following clusters: the dedicated Kubernetes cluster, the managed Kubernetes cluster, the multi-zone Kubernetes cluster, and the serverless Kubernetes cluster (in beta).
- The topic uses creating a Kubernetes cluster as an example to compare the functions between a Swarm and a Kubernetes cluster that run on Container Service.

#### Limits

- The applications used for the function comparison are as follows:
  - Stateless applications
  - Applications that use a data base or a storage device to store data

# 1.2. Basic terms

This topic compares the basic terms that are used for both Swarm clusters and Kubernetes clusters.

#### Application

#### Container Service Swarm clusters

In a Container Service Swarm cluster, applications can be viewed as projects. Each application can include multiple services. Each service is an instance that provides the specific function. Services can be horizont ally expanded.

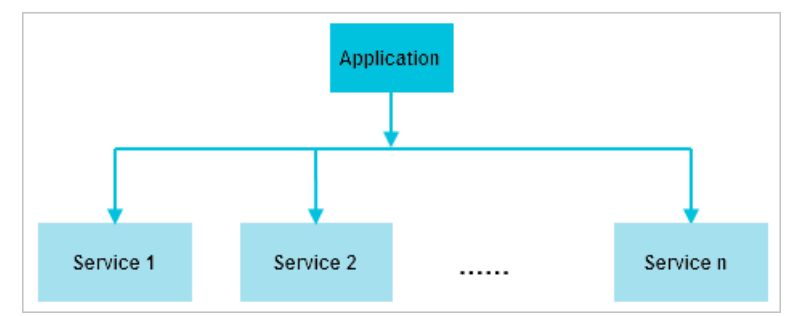

Container Service Kubernetes clusters

In a Container Service Kubernetes cluster, an application, also known as a deployment, is used to provide functions. A deployment contains pods and containers. A pod is the minimum resource unit that can be scheduled in Kubernetes and each pod can contain multiple containers. A pod can be viewed as an instance of the application to which the pod belongs. Multiple pods can be scheduled to different nodes. This means that pods can be horizontally expanded.

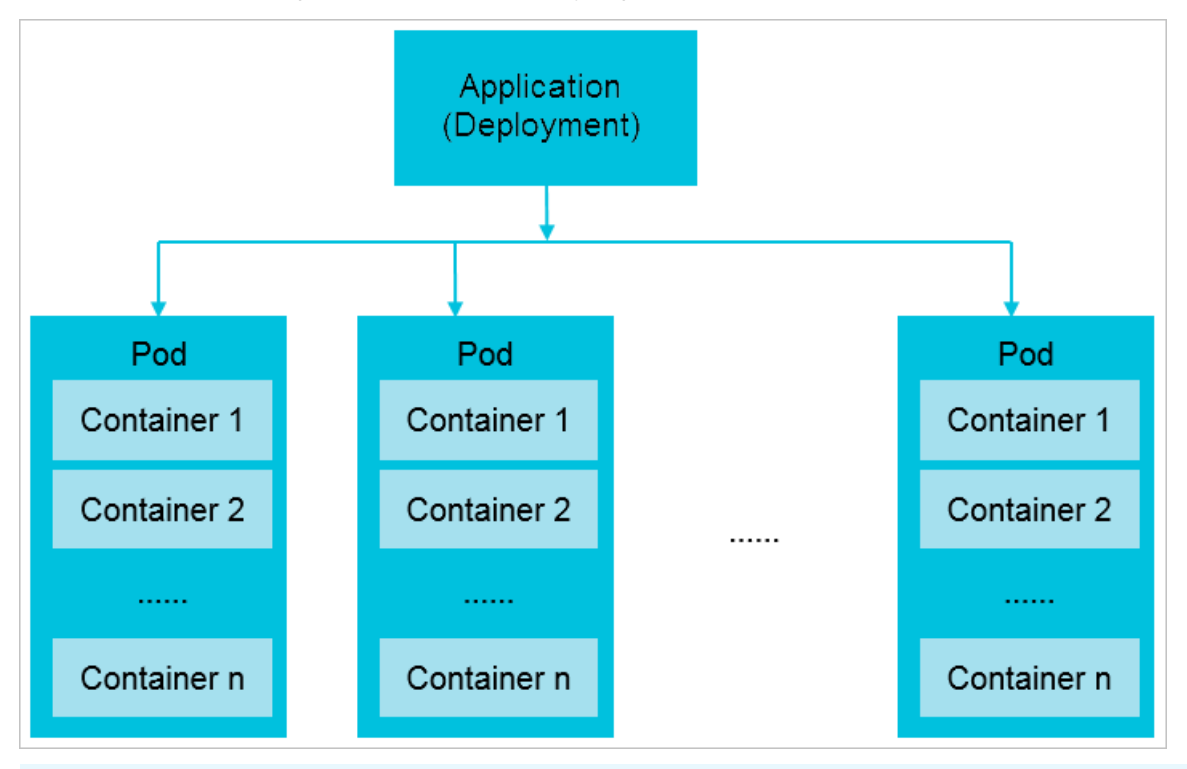

**Note** The preceding figure in which each pod has multiple containers is used to show the expansion capability of pods. However, we recommend that you set only one container for each pod.

#### Service

#### Container Service Swarm clusters

Each service in a Container Service Swarm cluster is an instance that provides a specific function. When you create an application in a Swarm cluster, the access method of the service is exposed directly outside the cluster.

#### Container Service Kubernetes clusters

The service term in Container Service Kubernetes clusters is an abstract concept. A service can expose the access method of its application (or deployment) outside the cluster.

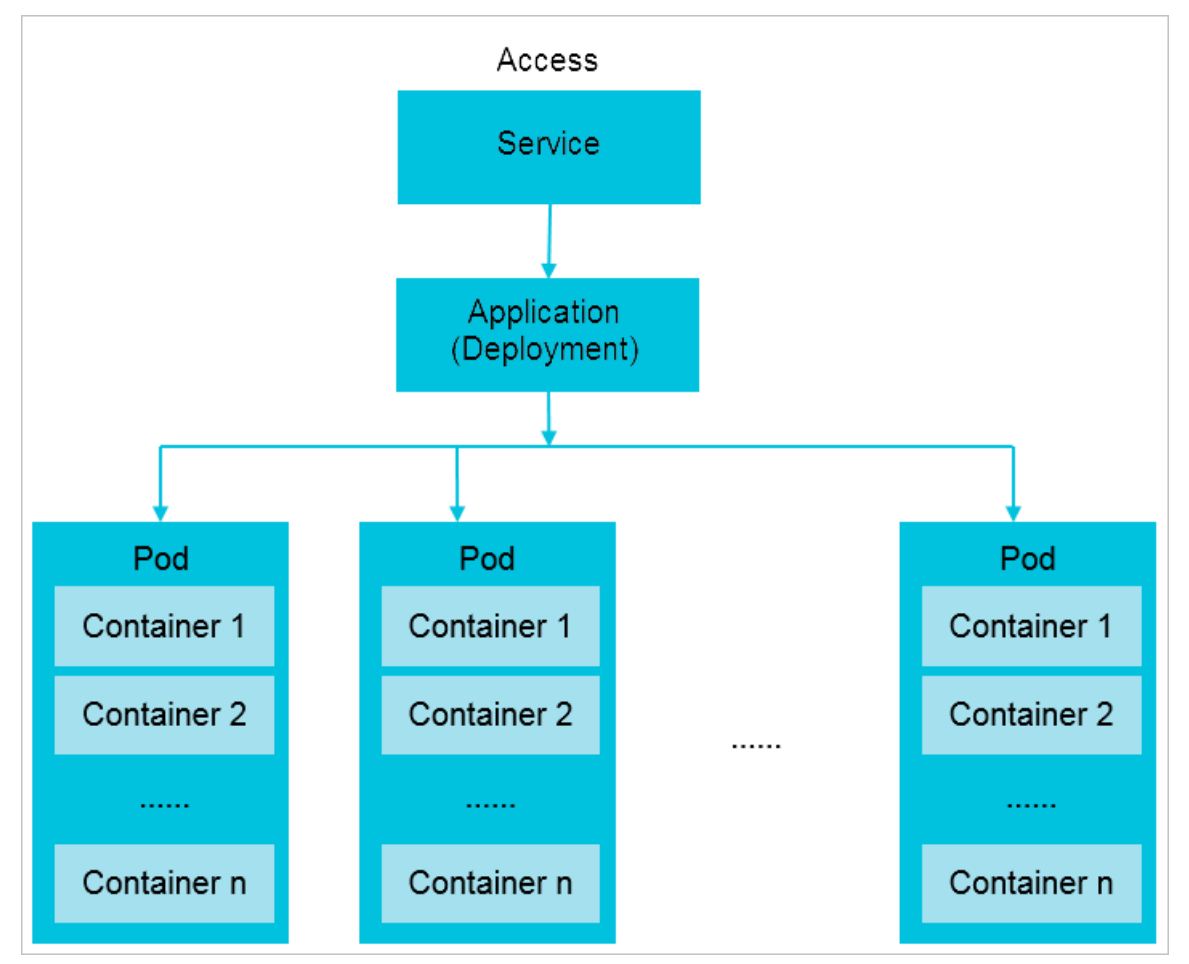

#### **Application access**

#### Container Service Swarm clusters

When you deploy an application in a Container Service Swarm cluster, you can select one from three types of application access methods that can directly expose the application. The three types of application access methods are:

- <HostIP>:<port>
- Simple routing
- Server Load Balancer (SLB)

#### Container Service Kubernetes clusters

After you create an application in a Container Service Kubernetes cluster, you must create a service to expose the access method of the application. Then the application becomes accessible. Applications within a Container Service Kubernetes cluster can then access each other through their service names. Service names are only applicable to the access within the cluster. To access the application from outside the cluster, you need to create a service of the NodePort type or a service of the LoadBalancer type to expose the application.

- ClusterIP (It has the same function as a service name. That is, it is applicable to accesses within a cluster.)
- NodePort (It can be viewed as <Host IP>:<port> of Swarm clusters.)

- LoadBalancer (It can be viewed as the SLB of Swarm clusters.)
- Domain name implemented by creating an Ingress (It can be viewed as the simple routing of Swarm clusters.)

# 1.3. General settings for creating an application through an image

This topic compares the general settings used in a Swarm cluster and those used in a Kubernetes cluster for creating an application through an image.

#### Create an application by using an image

If you create an application in the Container Service console by using an image, the Swarm cluster Web interface is different from the Kubernetes cluster Web interface.

- For more information about the Web interface of a Swarm cluster, see Create an application.
- For more information about the Web interface of a Kubernetes cluster, see Create a stateless application by using a Deployment.

#### **Basic information**

#### Container Service Swarm clusters

The basic information for creating an application in a Swarm cluster includes the application name, application version, deployment cluster, default update policy, and application description.

| Create Applicatior | ٦               |                               |                        |                                |                      |           |
|--------------------|-----------------|-------------------------------|------------------------|--------------------------------|----------------------|-----------|
| Basic              | Information     | Container                     | >                      | Advanced                       | >                    | Done      |
| Name:              | nginx           | long, and can contain numbers | lower case English let | ters and hyphens, but cannot ( | start with a hyphen. |           |
| Cluster:           | kubernetes-test | •                             |                        | ens and hypnens, but cannot .  | and a hypnen.        |           |
| Namespace :        | default         | T                             |                        |                                |                      |           |
| Replicas:          | 2               |                               |                        |                                |                      |           |
| Туре               | Deployment      | ¥                             |                        |                                |                      |           |
|                    |                 |                               |                        |                                |                      | Back Next |

#### Container Service Kubernetes clusters

The basic information for creating an application in a Kubernetes cluster includes the application name, application version, deployment cluster, namespace, number of replicas, and application type.

The namespace term is exclusive to Kubernetes clusters. Kubernetes uses namespaces to isolate resources such as CPU and memory. In addition, namespaces can be used to separate different environments such as test and development environments. We recommend that you use clusters to isolate production environments. For information about the namespace term, see Basic concepts.

| Create Application                          | € Back to Application List                                               |                                                       |                                                              |                                |
|---------------------------------------------|--------------------------------------------------------------------------|-------------------------------------------------------|--------------------------------------------------------------|--------------------------------|
| Help: & Restrict con<br>description & Label | tainer resources ${\mathscr O}$ High availability scheduling description | ${\mathscr S}$ Create a Nginx webserver from an image | ${\mathscr O}$ Create WordPress by using an application temp | ate 🔗 Orchestration template   |
|                                             | Basic Information                                                        | Configuration                                         | <b>&gt;</b> D                                                | one                            |
| Name:                                       | nainy                                                                    |                                                       |                                                              |                                |
|                                             |                                                                          |                                                       |                                                              |                                |
|                                             | The name can be 1 to 64 characters in length and                         | d can contain numbers, letters, and hyphens (-)       | . The name cannot start with a hyphen (-).                   |                                |
| Version:                                    | 1.0                                                                      |                                                       |                                                              |                                |
| Cluster:                                    | swarm-cluster                                                            | ¥                                                     |                                                              |                                |
| Update:                                     | Standard Release                                                         | ¥                                                     |                                                              |                                |
| Description:                                |                                                                          |                                                       |                                                              |                                |
|                                             |                                                                          |                                                       |                                                              | 5                              |
|                                             |                                                                          |                                                       |                                                              | ontact                         |
|                                             |                                                                          |                                                       |                                                              | لم<br>م                        |
|                                             | Puli Docker Image 🕖                                                      |                                                       |                                                              |                                |
|                                             |                                                                          |                                                       |                                                              |                                |
|                                             |                                                                          |                                                       |                                                              |                                |
|                                             |                                                                          |                                                       | Create with Image Crea                                       | te with Orchestration Template |

#### **General settings**

The image name and image version settings are the most important.

Container Service Swarm clusters

The Network Mode supportsDefault and host.

|       | Image Name:    | nginx  | Select image         |           |  |
|-------|----------------|--------|----------------------|-----------|--|
| a     | Image Version: | latest | Select image version |           |  |
| Gener | Scale:         | 1      | Network Mode:        | Default 🔻 |  |
|       | Restart:       | Always |                      |           |  |

#### Container Service Kubernetes clusters

- The network mode of the application has been specified when you create the cluster. Available network plugins include **Flannel** and **Terway**. For more information, see Use the Terway plug-in.
- Required resources include the CPU and memory resources required by the application. The resource limits are the upper thresholds of the resources quota. You can compare the settings with the CPU Limit and Memory Limit settings of the Container settings in a Swarm cluster.

| C       | ontainer1 • Add Con  | tainer                                                           |
|---------|----------------------|------------------------------------------------------------------|
|         | Image Name:          | Private registry entry supported Select image                    |
|         | Image Version:       | Select image version                                             |
|         |                      | Always pull image Image pull secret                              |
| General | Resource Limit:      | CPU 2 Core Memory 4096 MiB OPlease set according to actual usage |
|         | Resource<br>Request: | CPU 1 Core Memory 1024 MiB OPlease set according to actual usage |
|         | Init Container       |                                                                  |

# 1.4. Network configurations for deploying an application from an image

This topic describes the differences in network configurations when you deploy an application from an image in a Container Service for Swarm cluster and in a Container Service for Kubernetes (ACK) cluster.

#### Deploy an application from an image

The user interfaces for deploying an application from an image in a Container Service for Swarm cluster and in an ACK cluster are quite different.

- For more information about how to deploy an application from an image in a Container Service for Swarm cluster, see Create an application.
- For more information about how to deploy an application from an image in an ACK cluster, see Create a stateless application by using a Deployment.

Network configurations

In Container Service for Swarm clusters, **network configurations** are used to expose applications to external access.

#### Port mapping

#### Container Service for Swarm cluster

You can configure **port mapping** to map the application port to a port on the host. After you specify a host port number, the application port is mapped to this port on each host. You can access the application by sending requests to <a href="https://www.encodemonstration-content-content-conte

|         | Port Mapping: | Octage Add domain names to                   | services exposed | to the public network |   |          |  |  |
|---------|---------------|----------------------------------------------|------------------|-----------------------|---|----------|--|--|
|         |               | Host Port                                    |                  | Container Port        |   | Protocol |  |  |
| rk<br>K |               | e.g. 8080                                    | >                | e.g. 8080             | / | тср 🔹 🖨  |  |  |
| Netwo   |               | The host port cannot be set to9080,2376,3376 |                  |                       |   |          |  |  |

#### ACK cluster

You can create a **NodePort** Service to expose your application to external access. You can use one of the following methods to create a Service:

# Method 1: Create a NodePort Service when you deploy an application

1. After you complete the settings on the **Container** wizard page, proceed to the **Advanced** wizard page. In the **Access Control** section, click **Create** on the right side of **Services**.

| 10       | Create Application |        |           |  |          |  |      |  |
|----------|--------------------|--------|-----------|--|----------|--|------|--|
|          | Basic Informatio   | n >    | Container |  | Advanced |  | Done |  |
| londerol | Service(Service)   | Create |           |  |          |  |      |  |
| Across C | Ingress(Ingress)   | Create |           |  |          |  |      |  |

2. Select **Node Port** from the **Type** drop-down list. For more information, see Create a stateless application by using a Deployment.

| Create Service |                                                  | $\times$ |
|----------------|--------------------------------------------------|----------|
| Name:          | nginx-svc                                        |          |
| Type:          | NodePort v                                       |          |
| Port Mapping:  | €Add                                             |          |
|                | service Container NodePort Protocol<br>port Port |          |
|                | e.g. 8080 80 30000-327 TCP V                     |          |
| annotation:    | • Add                                            |          |
| Tag:           | • Add                                            |          |
|                | Create Cano                                      | cel      |

#### Method 2: Directly create a NodePort Service

- 1. Log on to the ACK console.
- 2. In the left-side navigation pane of the ACK console, click **Clusters**.
- 3. On the **Clusters** page, find the cluster that you want to manage and click the name of the cluster or click **Details** in the **Actions** column. The details page of the cluster appears.
- 4. In the left-side navigation pane of the details page, choose **Network > Services**.
- 5. Select the namespace to which the Service belongs. In the upper-right corner of the Services page, click **Create**. In the **Create Service** dialog box, select **Node Port** from the **Type** drop-down list. For more information, see Manage Services.

| Create Service |                                                  | $\times$ |
|----------------|--------------------------------------------------|----------|
| Name:          |                                                  |          |
| Type:          | NodePort 🔻                                       |          |
| Related:       | •                                                |          |
| Port Mapping:  | ⊙Add                                             |          |
|                | service Container NodePort Protocol<br>port Port |          |
|                | e.g. 8080 e.g. 8080 30000-327 TCP 🔻 🖨            |          |
| annotation:    | • Add                                            |          |
| Tag:           | S Add                                            |          |
|                | Create Car                                       | ncel     |

#### Simple routing

Container Service for Swarm cluster

You can configure **simple routing** to expose your application through a domain name. You can specify a custom domain name or use the default domain name that is provided by Container Service for Swarm.

| Web Routing: | Expose HTTP services through    | gh acsrouting                                        |
|--------------|---------------------------------|------------------------------------------------------|
|              | Container Port                  | Domain                                               |
|              | e.g. 80                         | Domain name: For example: http://[domain name]/[coni |
|              | Note: All domain names for a po | ort must be entered in one entry.                    |

#### ACK clust er

You can create an Ingress to implement simple routing and other related features. You can also use Ingresses to implement blue-green releases and canary releases for applications in ACK clusters. For more information, see Use Ingresses to implement canary releases.

You can use one of the following methods to create an Ingress:

#### Method 1: Create an Ingress when you deploy an application

1. After you complete the settings on the **Container** wizard page, proceed to the **Advanced** wizard page. In the **Access Control** section, click **Create** on the right side of **Ingresses**.

| Crea     | Create Application |        |   |           |  |          |  |      |  |
|----------|--------------------|--------|---|-----------|--|----------|--|------|--|
|          | Basic Informa      | ation  | > | Container |  | Advanced |  | Done |  |
| ontrol   | Service(Service)   | Create |   |           |  |          |  |      |  |
| Access C | Ingress(Ingress)   | Create |   |           |  |          |  |      |  |

2. Deploy a stateless application from an image. For more information, see Create a stateless application by using a Deployment.

| Create                                |                                                                                                    | $\times$ |
|---------------------------------------|----------------------------------------------------------------------------------------------------|----------|
| Name:                                 | nginx-ingress                                                                                                    |          |
| Rule:                                 | <ul> <li>Add</li> <li>Domain</li> <li>Select *</li> <li>or Custom</li> <li>path</li> <li>e.g./</li> <li>Service • Add</li> <li>Name</li> <li>Port</li> <li>T • •</li> <li>EnableTLS</li> </ul>                                                      |          |
| Service weight:<br>Grayscale release: | <ul> <li>Enable</li> <li>Add After the gray rule is set, the request meeting the rule will be routed to the new service. If you set a weight other than 100, the request to satisfy the gamma rule will continue to be routed to the new</li> </ul> |          |
| annotation:<br>Tag:                   | <ul> <li>and old version services according to the weights.</li> <li>Add rewrite annotation</li> <li>Add</li> </ul>                                                                                                    |          |
|                                       | Create                                                                                                    | Cancel   |

#### Method 2: Directly create an Ingress

- 1. Log on to the ACK console.
- 2. In the left-side navigation pane of the ACK console, click **Clusters**.
- 3. On the **Clusters** page, find the cluster that you want to manage and click the name of the cluster or click **Details** in the **Actions** column. The details page of the cluster appears.
- 4. In the left-side navigation pane of the details page, choose **Network > Ingresses**.
- 5. Select the namespace to which the Ingress belongs and click **Create** in the upper-right corner of the Ingresses page. For more information, see Manage Ingresses in the ACK console.

| Create             |                                                                                                    | ×      |
|--------------------|----------------------------------------------------------------------------------------------------|--------|
| Name:              | nginx-ingress                                                                                                    |        |
| Rule:              | O Add                                                                                                    |        |
|                    | Domain  Domain  Select *  or Custom  path  e.g./  Service • Add  Name  Port  T  EnableTLS                                                                                                    |        |
| Service weight:    | Enable                                                                                                    |        |
| Grayscale release: | Add After the gray rule is set, the request meeting the rule will be routed to the new service. If you set a weight other than 100, the request to satisfy the gamma rule will continue to be routed to the new and old version services according to the weights. |        |
| annotation:        | • Add rewrite annotation                                                                                                    |        |
| Tag:               | • Add                                                                                                    |        |
|                    | Create                                                                                                    | Cancel |

#### Load balancing

Container Service for Swarm cluster

You can configure **load balancing** to expose your application by using Server Load Balancer (SLB). You must create an SLB instance and associate the instance IP and port with your application. Then, you can access the application by sending requests to <SLB\_IP>:<Port>.

| Load Balancer: | Expose services using custom                               | Server Load Balancer                                       |   |  |  |  |
|----------------|------------------------------------------------------------|------------------------------------------------------------|---|--|--|--|
|                | Container Port                                             | Custom Server Load Balancer                                |   |  |  |  |
|                | e.g. 80                                                    | Example: [http https tcp]://[slb name slb id]:[front port] | • |  |  |  |
|                | Note: SLB should not be shared between different services. |                                                            |   |  |  |  |

ACK clust er

You can also use an SLB instance to expose your application that is deployed in an ACK cluster. You do not need to manually create and configure an SLB instance. A LoadBalancer Service automatically creates an SLB instance for you. You can specify whether the SLB instance is used to enable access over the Internet or a private network. If you create a LoadBalancer Service by using a YAML template, you can specify to use an existing SLB instance and enable the session persistence feature. For more information, see Manage Services.

You can use one of the following methods to create a LoadBalancer Service:

# Method 1: Create a LoadBalancer Service when you deploy an application

1. After you complete the settings on the **Container** wizard page, proceed to the **Advanced** wizard page. In the **Access Control** section, click **Create** on the right side of **Services**.

| Crea     | Create Application |        |           |  |          |      |  |
|----------|--------------------|--------|-----------|--|----------|------|--|
|          | Basic Informa      | ition  | Container |  | Advanced | Done |  |
| ontrol   | Service(Service)   | Create |           |  |          |      |  |
| Access C | Ingress(Ingress)   | Create |           |  |          |      |  |

2. Select **Server Load Balancer** from the **Type** drop-down list. For more information, see Create a stateless application by using a Deployment.

| Create Service      |                                                                      | $\times$ |
|---------------------|----------------------------------------------------------------------|----------|
| Name:               | nginx-svc                                                            |          |
| Type:               | Server Load Balancer 🔻 public 💌                                      |          |
| Port Mapping:       | OAdd<br>service port Container Port Protocol<br>e.g. 8080 80 TCP ▼ ● |          |
| annotation:<br>Tag: | <ul> <li>Add Annotations for load balancer</li> <li>Add</li> </ul>   |          |
|                     | <b>Create</b> Can                                                    | Icel     |

#### Method 2: Directly create a LoadBalancer Service

- 1. Log on to the ACK console.
- 2. In the left-side navigation pane of the ACK console, click **Clusters**.

- 3. On the **Clusters** page, find the cluster that you want to manage and click the name of the cluster or click **Details** in the **Actions** column. The details page of the cluster appears.
- 4. In the left-side navigation pane of the details page, choose **Network > Services**.
- 5. Select the namespace to which the Service belongs. In the upper-right corner of the Services page, click **Create**. In the **Create Service** dialog box, select **Server Load Balancer** from the **Type** drop-down-list. For more information, see Manage Services.

| Create Service      |                                                                                                    | $\times$ |
|---------------------|----------------------------------------------------------------------------------------------------|----------|
| Name:               |                                                                                                    |          |
| Type:               | Server Load Balancer 🔻 public 🔻                                                                          |          |
| Related:            | ▼                                                                                                    |          |
| Port Mapping:       | <ul> <li>Add</li> <li>service port Container Port Protocol</li> <li>e.g. 8080 e.g. 8080 TCP ▼</li> </ul> |          |
| annotation:<br>Tag: | <ul> <li>Add Annotations for load balancer</li> <li>Add</li> </ul>                                       |          |
|                     | Create Cano                                                                                              | el       |

# 1.5. Volume settings and environment variable settings used for creating an application through an image

This topic compares the volume settings and the environment variable settings used in a Swarm cluster with those used in a Kubernetes cluster for creating an application through an image.

#### Create an application by using an image

If you create an application in the Container Service console by using an image, the Swarm cluster Web interface is different from the Kubernetes cluster Web interface.

- For more information about the Web interface of a Swarm cluster, see Create an application.
- For more information about the Web interface of a Kubernetes cluster, see Create a stateless application by using a Deployment.

#### Set a volume

#### Container Service Swarm clusters

#### Specify your cloud or local storage path.

|       | Data Volume:  | • Use third-party data volumes |                |            |
|-------|---------------|--------------------------------|----------------|------------|
|       |               | Host Path or Data Volume Name  | Container Path | Permission |
| olume |               |                                |                | / RW 🔻 🗢   |
| >     |               |                                |                |            |
|       | volumes_from: |                                |                |            |
|       |               |                                |                |            |

#### Container Service Kubernetes clusters

In Container Service, storage devices can be used in the same way in both Kubernetes and Swarm clusters, which have basically the same cluster console interface settings. However, the storage devices are mounted with different methods in these two types of clusters.

|        | Data Volume: | • Add local storage |                          |                                               |
|--------|--------------|---------------------|--------------------------|-----------------------------------------------|
|        |              | Storage type        | Mount source             | Container Path                                |
|        |              | HostPath •          | Please enter the path to | Please enter the path to the mount container  |
| Volume |              | Add cloud storage   |                          |                                               |
|        |              | Storage type        | Mount source             | Container Path                                |
|        |              | Disk 🔻              | Please Select •          | Please enter the path to the mount container, |
|        |              |                     |                          |                                               |

You can use either a local storage device or a cloud storage device.

- Available local storage types include HostPath, ConfigMap, Secret, and EmptyDir.
- Available cloud storage types include cloud disk, NAS, and OSS.

#### Set environment variables

The **Environment** parameter can be set with the same method for Swarm clusters and Kubernetes clusters. You only need to specify keys and their corresponding values.

|        | Environment: | • Add    |               |          |   |
|--------|--------------|----------|---------------|----------|---|
| nment  |              | Туре     | Variable Name | Field    |   |
| Erwiro |              | Custom • | e.g. foo      | e.g. foo | • |
|        |              |          |               |          |   |

# 1.6. Container settings and label settings used for creating an application through an image

This topic compares the container and label settings used in a Swarm cluster with those used in a Kubernetes cluster for creating an application through an image.

#### Create an application by using an image

When you create an application in the Container Service console by using an image, you will see that the Web interfaces are different in a Swarm cluster and a Kubernetes cluster.

- For more information about the Web interface of a Swarm cluster, see Create an application.
- For more information about the Web interface of a Kubernetes cluster, see Create a stateless application by using a Deployment.

#### Container settings

#### Container Service Swarm clusters

You can set container startup commands (through the **Command** parameter and the **Entrypoint** parameter), resource limits (including **CPU Limit** and **Memory Limit**), Container Config, and other parameters.

|       | Command:          |               |      |               |    |  |
|-------|-------------------|---------------|------|---------------|----|--|
|       | Entrypoint:       |               |      |               |    |  |
| iner  | CPU Limit:        |               |      | Memory Limit: | MB |  |
| Conta | Capabilities:     | ADD           | DROP |               |    |  |
|       | Container Config: | 🗆 stdin 🗖 tty |      |               |    |  |
|       | HostName:         |               |      |               |    |  |

#### Container Service Kubernetes clusters

The **Container** settings of the Swarm cluster are similar to the life cycle settings and some general settings of the Kubernetes cluster.

- Life Cycle settings include the following parameters. For more information about the parameter description, see Create a stateless application by using a Deployment.
  - Start
  - Post Start
  - Pre Stop

|          | container coning. | 🔲 stdin 🔲 tty |
|----------|-------------------|---------------|
|          | Start:            | Command       |
| fe cycle |                   | Parameter     |
| E        | Post Start:       | Command       |
|          | Pre Stop:         | Command       |

- **General** settings include the following parameters. For more information about the parameter description, see Create a stateless application by using a Deployment. For more information about setting parameters, see Recommended configurations for high reliability.
  - Resource Limit
  - Resource Request

#### Label

#### **Container Service Swarm clusters**

With labels, you can set health checks, access domain names, logs, and other functions.

#### Container Service Kubernetes clusters

A label can only mark an application in a Kubernetes cluster. Different methods are used in a Kubernetes cluster to implement the functions that are implemented through labels in a Swarm cluster, such as health checks and access domain names.

When you create an application in a Kubernetes cluster by using an image, a label of the same name as the application is created. The label is not displayed on the application configuration page. You can use labels in YAML files.

# 1.7. Health check settings and auto scaling settings used for creating an application through an image

This topic compares the health check settings and the auto scaling settings used in a Swarm cluster and those used in a Kubernetes cluster for creating an application through an image.

#### Create an application by using an image

When you create an application in the Container Service console by using an image, you will see that the Web interfaces are different in a Swarm cluster and a Kubernetes cluster.

- For more information about the Web interface of a Swarm cluster, see Create an application.
- For more information about the Web interface of a Kubernetes cluster, see Create a stateless application by using a Deployment.

#### Set health checks

#### Container Service Swarm clusters

Health checks are implemented through labels.

#### Container Service Kubernetes clusters

If you use an image to create an application, you can set health checks on the **Container** tab page. You can set a **Liveness** probe and a **Readiness** probe.

| Liveness | Enable            |       |     |   |         |   |
|----------|-------------------|-------|-----|---|---------|---|
|          | НТТР              |       | TCP |   | Command | ~ |
|          | Protocol          | НТТР  |     | ¥ |         |   |
|          | path              |       |     |   |         |   |
|          | Port              |       |     |   |         |   |
|          | Http Header       | name  |     |   |         |   |
|          |                   | value |     |   |         |   |
|          | Initial Delay     | 3     |     |   |         |   |
|          | Period            | 10    |     |   |         |   |
|          | Timeout           | 1     |     |   |         |   |
|          | Success           | 1     |     |   |         |   |
|          | Threshold         |       |     |   |         |   |
| 4        | Failure Threshold | 3     |     |   |         |   |

| Readiness | Enable        |       |     |   |         |   |
|-----------|---------------|-------|-----|---|---------|---|
|           | нттр          |       | ТСР |   | Command | ~ |
|           | Protocol      | НТТР  | ,   | • |         |   |
|           | path          |       |     |   |         |   |
|           | Port          |       |     |   |         |   |
|           | Http Header   | name  |     |   |         |   |
|           |               | value |     |   |         |   |
|           | Initial Delay | 3     |     |   |         |   |
|           | Period        | 10    |     |   |         |   |
|           | Timeout       | 1     |     |   |         |   |
|           | Success       | 1     |     |   |         |   |
|           | Threshold     |       |     |   |         |   |

#### Set auto scaling

#### Container Service Swarm clusters

You can set auto scaling according to CPU usage and memory usage.

#### **Container Service Kubernetes clusters**

You can set auto scaling according to CPU usage and memory usage by enabling Horizontal Pod Autoscaling (HPA).

| HPA   | C Enable                           |
|-------|------------------------------------|
|       | Metric: CPU Usage 🔹                |
| Scale | Condition: Usage 70 %              |
|       | Maximum Replicas: 10 Range : 2-100 |
|       | Minimum Replicas: 1 Range : 1-100  |

# 1.8. YAML files used for creating applications

This topic describes the relation between the YAML files used in a Swarm cluster and those used in Kubernetes cluster for creating applications.

#### Background

The formats of the YAML files used to create applications in a Swarm cluster and a Kubernetes cluster are different.

• You can use Kompose to convert a Swarm cluster YAML file to a Kubernetes cluster YAML. But you still need to check the converted YAML file.

To obtain Kompose, see kompose.

You can download Kompose at one of the following URLs:

- The Kompose download URL for the Mac operating system is Mac
- The Kompose download URL for the Linux operating system is Linux
- The Kompose download URL for the Windows operating system is Window

(?) Note Kompose does not support certain customized labels in Alibaba Cloud. The Alibaba Cloud Container Service Team is developing solutions so that Kompose can support all customized labels.

#### Kompose does not support the following tags.

| Tag              | Related link                                      |
|------------------|---------------------------------------------------|
| external         | External                                          |
| dns_options      | dns_options                                       |
| oom_kill_disable | oom_kill_disable                                  |
| affinity:service | Service deployment constraints (affinity:service) |

• You can also manually modify a Swarm cluster YAML file to make it compatible with a Kubernetes cluster.

This topic describes the relation between the YAML files used in the two types of cluster. You must orchestrate YAML files according to conditions required by the application deployment. The YAML files in this topic are used only as examples.

#### Comparison between YAML files used in a Swarm and those used in a Kubernetes cluster for creating applications

#### Container Service Swarm cluster

The following is a *wordpress-swarm.yaml* file used in the Swarm cluster. Note each parameter marked by a number in the following YAML file corresponds to the parameter marked by the same number in the YAML file used in the Kubernetes cluster.

```
web:
       #---1
image: registry.aliyuncs.com/acs-sample/wordpress:4.5
                                                     #---2
ports:
         #---3
 - '80'
environment: #---4
 WORDPRESS_AUTH_KEY: changeme
                                      #---5
 WORDPRESS_SECURE_AUTH_KEY: changeme
                                            #---5
 WORDPRESS_LOGGED_IN_KEY: changeme
                                         #---5
 WORDPRESS_NONCE_KEY: changeme
                                       #---5
 WORDPRESS AUTH SALT: changeme
                                       #---5
 WORDPRESS_SECURE_AUTH_SALT: changeme #---5
 WORDPRESS_LOGGED_IN_SALT: changeme #---5
 WORDPRESS_NONCE_SALT: changeme
                                         #---5
 WORDPRESS_NONCE_AA: changeme
                                      #---5
restart: always #---6
links:
          #---7
 - 'db:mysql'
labels:
           #---8
 aliyun.logs: /var/log/mysql
 aliyun.probe.url: http://container/license.txt
                                            #---10
 aliyun.probe.initial_delay_seconds: '10'
                                          #---10
 aliyun.routing.port_80: http://wordpress
                                           #---11
 aliyun.scale: '3'
                         #---12
db:
       #---1
image: registry.aliyuncs.com/acs-sample/mysql:5.7
                                                 #---2
environment: #---4
 MYSQL_ROOT_PASSWORD: password
                                      #---5
restart: always #---6
labels: #---8
 aliyun.logs: /var/log/mysql
                            #---9
```

#### Container Service Kubernetes cluster

The WordPress application deployed through the *wordpress-swarm.yaml* file in the Swarm cluster corresponds to two services in the Kubernetes cluster, that is, the Web service and the db service.

A Kubernetes cluster requires two deployments and two services. You must create one service for each deployment. The two services are used to expose the access methods for the two applications.

In the Kubernetes cluster, the deployment and the service that correspond to the Web application of the Swarm cluster are created by using the following YAML files:

(?) Note The following YAML files are used only as examples to describe their relation with the *wordpress-swarm.yaml* file. We recommend that you do not use these files to deploy your applications.

wordpress-kubernetes-web-deployment.yamlfile

```
apiVersion: apps/v1 # API version
kind: Deployment # type of the resource that you want to create
metadata:
name: wordpress #---1
labels: #---8 This label is only used to mark the resource.
app: wordpress
```

spec: #resource details replicas: 2 #---12 Indicates the number of replicas. selector: matchLabels: app: wordpress tier: frontend strategy: type: Recreate template: #Defines the pod details. metadata: labels: #Keeps settings consistent with the preceding labels parameter. app: wordpress tier: frontend spec: #Defines the container details in the pod. containers: # - image: wordpress:4 #---2 Corresponds to the image name and version. name: wordpress env: #---4 Indicates environment variable settings, including config maps and secrets in Kubernetes. - name: WORDPRESS\_DB\_HOST value: wordpress-mysql #---7 Indicates the MySQL that you want to access. - name: WORDPRESS\_DB\_PASSWORD #---5 Indicates a password. Note Kubernetes provides a secret to encrypt the password. valueFrom: secretKeyRef: name: mysql-pass key: password-wordpress ports: #---3 Indicates the exposed port of the application within the container. - containerPort: 80 name: wordpress livenessProbe: #Add a health check setting ---10 health check httpGet: path:/ port: 8080 initialDelaySeconds: 30 timeoutSeconds: 5 periodSeconds: 5 readinessProbe: #Add a health check setting ---10 health check httpGet: path:/ port: 8080 initialDelaySeconds: 5 timeoutSeconds: 1 periodSeconds: 5 volumeMounts: #Mount the volume to the container. - name: wordpress-pvc mountPath: /var/www/html volumes: #Indicates to obtain the volume. You need to first create a PV and a PVC. - name: wordpress-pvc persistentVolumeClaim: claimName: wordpress-pv-claim

wordpress-kubernetes-web-service.yamlfile

apiVersion: v1 #version number kind: Service #Indicates the type of the resource that you want to create. It is Service in this YAML file. metadata: name: wordpress labels: app: wordpress spec: ports: - port: 80 #service port selector: #Indicates to associate the service with the application through the label. app: wordpress tier: frontend type: LoadBalancer #---11 Defines the access method. This YAML file specifies an SLB service and an SLB i nstance will be created automatically.

In the Kubernetes cluster, the deployment and the service that correspond to the Web application of the Swarm cluster are created by using the following YAML files:

**?** Note The following YAML files are only used as examples to describe their relation with the *wordpress-swarm.yaml* file. We recommend that you do not use these files for application deployment.

• wordpress-kubernetes-db-deployment.yamlfile

Container Service

apiVersion: apps/v1 kind: Deployment metadata: name: wordpress-mysql labels: app: wordpress spec: selector: matchLabels: app: wordpress tier: mysql strategy: type: Recreate template: metadata: labels: app: wordpress tier: mysql spec: containers: - image: mysql:5.6 name: mysql env: - name: MYSQL\_ROOT\_PASSWORD valueFrom: secretKeyRef: name: mysql-pass key: password-mysql ports: - containerPort: 3306 name: mysql volumeMounts: - name: wordpress-mysql-pvc mountPath: /var/lib/mysql volumes: - name: wordpress-mysql-pvc persistentVolumeClaim: claimName: wordpress-mysql-pv-claim

• wordpress-kubernetes-db-service.yaml file

Best Practices Comparison betwee n Swarm and Kubernetes cluster fun ctions

apiVersion: v1 kind: Service metadata: name: wordpress-mysql labels: app: wordpress spec: ports: - port: 3306 selector: app: wordpress tier: mysql clusterIP: None

### 1.9. Network

This topic compares the networks used by Swarm clusters and Kubernetes clusters.

#### Swarm cluster

A Swarm cluster can use either of the following two networks:

- A VPC
- A classic network

#### Kubernetes cluster

A Kubernetes cluster can only use a VPC. For more information, see Plan CIDR blocks for an ACK cluster.

- To guarantee that a Kubernetes cluster and a Swarm cluster can be connected with a VPC, you must select the same VPC when creating the Kubernetes cluster.
- To guarantee that a Kubernetes cluster can be connected with a Swarm cluster that uses a classic network, you must migrate the Swarm cluster to a VPC. For more information, see Overview.

After a Kubernetes cluster and a Swarm cluster are connected through a network, storage devices (such as OSS, NAS, or RDS) or databases in the Swarm cluster will obtain IP addresses in the VPC. That is, Kubernetes cluster applications can use these IP addresses to access corresponding storage devices or databases in the Swarm cluster over the VPC.

# 1.10. Compare logging and monitoring in Container Service for Swarm and Container Service for Kubernetes

This topic compares the logging and monitoring features of a Container Service for Swarm cluster and those of a Container Service for Kubernetes (ACK) cluster.

#### Logging

Container Service for Swarm cluster

A Container Service for Swarm cluster implements the logging feature based on labels.

#### ACK clust er

For an ACK cluster, the logging feature is configured and implemented in the following way:

• Create an ACK cluster:

On the **Create Kubernetes Cluster** page, select **Enable Log Service**. Then, the Log Service plug-in is automatically configured for the cluster. You can use an existing project or create a project.

| Log Service | Vsing Log Service     | Using Log Service       |                          |  |  |  |
|-------------|-----------------------|-------------------------|--------------------------|--|--|--|
|             | Select Project        | Create Project          |                          |  |  |  |
|             | A SLS Project named k | 8s-log-{ClusterID} will | be created automatically |  |  |  |

You can also manually install the Log Service plug-in after an ACK cluster is created. For more information, see Collect log files from containers by using Log Service.

- Configure Log Service when you create an application in the cluster. For more information, see Collect log files from containers by using Log Service.
- Use Log Service after you create an application in the cluster. For more information, see Use the console to collect Kubernetes text logs in DaemonSet mode and Use the console to collect Kubernetes stdout and stderr logs in DaemonSet mode.

#### Monitoring

To enable monitoring for a Container Service for Swarm cluster or an ACK cluster, select **Inst all CloudMonitor Agent on ECS Instance** on the **Create Kubernetes Cluster** page. Then, you can view the monitoring data of the created Elastic Compute Service (ECS) instances in the Cloud Monitor console.

For more information about how ACK clusters integrate the Cloud Monitor service, see Monitor basic resources.

## 1.11. Application access methods

This topic compares the application access methods used in a Swarm cluster with those used in a Kubernetes cluster. Specifically, these methods are used for access between applications within a cluster, and access between applications outside the cluster and application within the cluster.

#### Access applications within a cluster

#### Container Service Swarm clusters

For a service name that is to be accessed in a Swarm cluster, you can use the links label to set the service name in the container environment variables.

For example, in YAML files used for creating applications, the Web service of the WordPress application is associated with *mysql*. Therefore, the MySQL service can be accessed through the *mysql* service name after the container is started.

```
links: #---7
- 'db:mysql'
```

#### **Container Service Kubernetes clusters**

In a Kubernetes cluster, an application can be accessed through the service cluster IP address or the application service name. We recommend that you use service names for access between applications within a Kubernetes cluster.

When creating an application, you can specify the service name that needs to be accessed as an environment variable.

For example, in YAML files used for creating applications, WordPress calls the *mysql* service through the environmental variable specified in the YAML file of the application.

```
spec:
    containers:
    - image: wordpress:4
    name: wordpress
    env:
    - name: WORDPRESS_DB_HOST
    value: wordpress-mysql #---7 Use the mysql service name to specify the MySQL that needs to be access
ed.
        - name: WORDPRESS_DB_PASSWORD
```

#### Access applications from outside a cluster

#### A Swarm cluster application is accessed through a domain name

? Note

- You must ensure the network connection status is normal for either a classic network or a VPC.
- DNS can forward traffic to different backend IP addresses through its load balancing capacity.
- If a Swarm cluster application is accessed through a domain name, you can migrate the application services from the Swarm cluster to a Kubernetes cluster without downtime.

#### Simple routing (a domain name bound to the default SLB of a Swarm cluster)

Create an application in a Kubernetes cluster and verify the application availability is available before migrating a Swarm cluster application to the Kubernetes cluster.

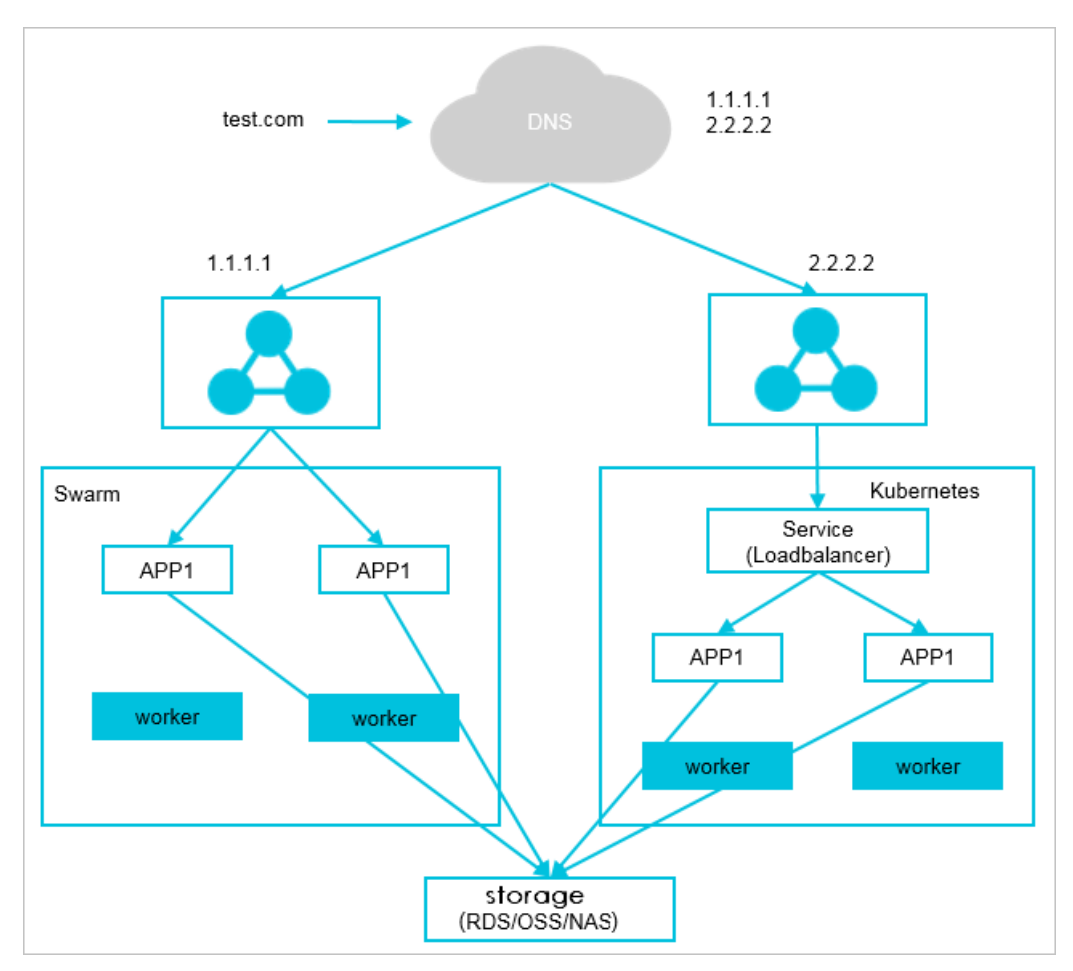

#### Migration method

- Follow these steps to create an application in a Kubernetes cluster:
  - In the Kubernetes cluster, create an application of the same type as the application that you want to migrate from a Swarm cluster.
  - In the Kubernetes cluster, create an SLB service for the application.
  - The SLB service creates an SLB instance. In this example, the IP address of the SLB instance is 2.2.2.2.
  - Add 2.2.2.2 to the backend IP addresses of the *test.com* domain name in DNS.
- Verify that the created application in the Kubernetes cluster is available

Access the created application through 2.2.2.2 to verify the created application in the Kubernetes cluster is available.

• Migrate the application

Remove 1.1.1.1 from the backend IP addresses of the *test.com* domain name in DNS.

After you complete the preceding steps, all traffic destined for the application in the Swarm cluster is all forwarded by DNS to the Kubernetes cluster application.

## Simple routing (a domain name specified for an application is bound to an on-premise SLB of a Swarm cluster)

In a Swarm cluster, you can bind an application domain name to the default SLB or an on-premise SLB. The differences between these two methods are as follows:

- The SLB is on-premise and not the default one.
- By default, the DNS is Alibaba Cloud DNS. If you use your own domain name, you need to manually resolve it.

#### Migration method

You can use the same migration method as that used for the scenario in which the domain name is bound to the default SLB of a Swarm cluster. That is, create an application in a Kubernetes cluster and then verify if the application is available before migrating.

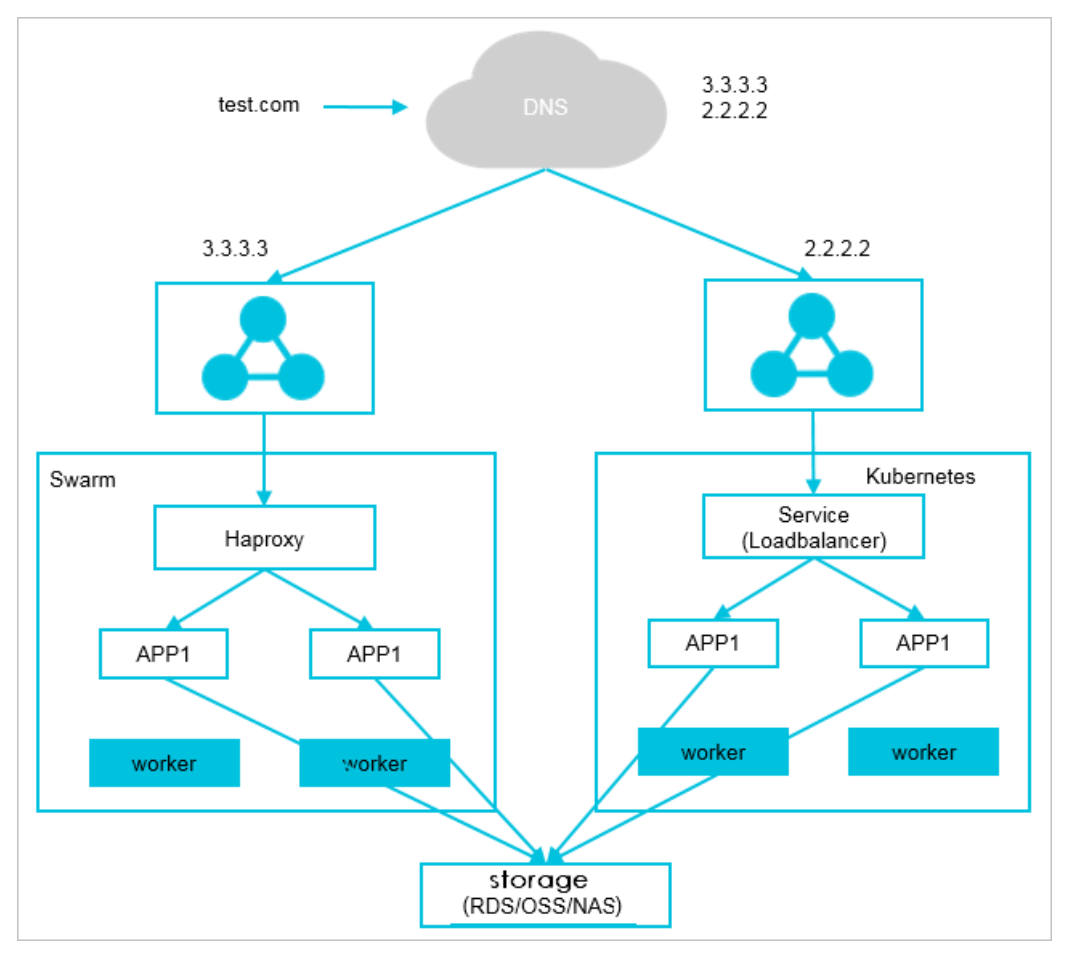

#### A Swarm cluster application is accessed through <HostIP>:<port>

If a Swarm cluster application is accessed through <HostIP>:<port>, the application service migration will encounter downtime. Therefore, we recommend that you migrate the application service when the application has the minimum access traffic.

#### Migration method

- 1. Create an application in a Kubernetes cluster and use a NodePort service to expose the access method of the application outside the cluster. For more information, see Network configurations for deploying an application from an image.
- 2. Replace the <port> value of the Swarm cluster with the <NodePort> value specified for the Kubernetes cluster.

**?** Note You need to disable and modify the applications in the Swarm cluster one by one.

3. Mount the Worker nodes in the Kubernetes cluster to the SLB instance in the Swarm cluster.

4. After you verify that the application in the Kubernetes cluster is available, remove the nodes of the Swarm cluster from the SLB instance in the Kubernetes cluster. Then the application services are migrated from the Swarm cluster to the Kubernetes cluster. Note that before you perform this step, some traffic destined for the application of the Swarm cluster will be forwarded to the application of the Kubernetes cluster.

#### An application is accessed through an SLB instance

If a Swarm cluster application is accessed through an SLB instance, the application service migration will encounter downtime. Therefore, we recommend that you migrate the application services when there is the minimum service traffic.

#### Migration method

In a Kubernetes cluster, you can use an SLB instance in the same way as in a Swarm cluster. For more information, see Network configurations for deploying an application from an image.

# 2.Run TensorFlow-based AlexNet in Alibaba Cloud Container Service

AlexNet is a CNN network developed in 2012 by Alex Krizhevsky using five-layer convolution and threelayer ReLU layer, and won the ImageNet competition (ILSVRC). AlexNet proves the effectiveness in classification (15.3% error rate) of CNN, against the 25% error rate by previous image recognition tools. The emergence of this network marks a milestone for deep learning applications in the computer vision field.

AlexNet is also a common performance indicator tool for deep learning framework. TensorFlow provides the alexnet\_benchmark.py tool to test GPU and CPU performance. This document uses AlexNet as an example to illustrate how to run a GPU application in Alibaba Cloud Container Service easily and quickly.

#### Prerequisite

Create a GN5 GPU cluster in Container Service console.

Create a GN4 GPU cloud server cluster.

#### Prerequisite

This operation is based on the Container Service Beijing HPC or GN4 type GPU ECS instance.

#### Procedure

- 1. Log on to the Container Service console.
- 2. Click Images and Templates > > Image in the left-side navigation pane.
- 3. Enter the application name (alexNet in the example) and select the Beijing HPC or GN4 ECS cluster, and click Next step.

| Create Applicatio | * Back to Application List                                      |                                               |                                                                     |                                                           |                                 |
|-------------------|-----------------------------------------------------------------|-----------------------------------------------|---------------------------------------------------------------------|-----------------------------------------------------------|---------------------------------|
| Help: 🖉 Restrict  | container resources $ \mathscr{S} $ High availability schedulin | g 🔗 Create a Nginx webserver from an image    | $\ensuremath{\mathscr{O}}$ Create WordPress by using an application | template $\mathscr{S}$ Orchestration template description | S Label description             |
|                   | Basic Information                                               |                                               | Configuration                                                       | Done                                                      |                                 |
| Name:             | alexNet                                                         |                                               |                                                                     |                                                           |                                 |
|                   | The name should be 1-64 characters long, and car                | contain numbers, English letters and hyphens, | but cannot start with a hyphen.                                     |                                                           |                                 |
| Version:          | 1.0                                                             |                                               |                                                                     |                                                           |                                 |
| Cluster:          | EGS-cluster 🔻                                                   |                                               |                                                                     |                                                           |                                 |
| Update:           | Standard Release                                                |                                               |                                                                     |                                                           |                                 |
| Description:      |                                                                 |                                               |                                                                     |                                                           |                                 |
|                   | Pull Docker Image 10                                            |                                               |                                                                     |                                                           |                                 |
|                   |                                                                 |                                               |                                                                     | Create with Image Cre                                     | ate with Orchestration Template |

- 4. Configure the application.
  - i. Enter registry.cn-beijing.aliyuncs.com/tensorflow-samples/alexnet\_benchmark:1.0.0-devel-gpu in the Image Name field.

|       | Image Name: | registry.cn-beijing.aliyuncs.com/tensorflow-samples/alexnet_benchma<br>Select image | Image Version: | Select image version |
|-------|-------------|-------------------------------------------------------------------------------------|----------------|----------------------|
| neral | Scale:      | 1                                                                                   | Network Mode:  | Default <b>v</b>     |
| Ge    | Restart:    | ₩ Always                                                                            |                |                      |

ii. In the Container section, enter the command in the Command field. For example, enter python /alexnet\_benchmark.py --batch\_size 128 -num\_batches 100 .

|         | Command:        | python /alexr    | net_benchmark.r |
|---------|-----------------|------------------|-----------------|
|         | Entrypoint:     |                  |                 |
| ntainer | CPU Limit:      |                  |                 |
| S       | Capabilites:    | ADD              | DROP            |
|         | Container Confi | ı: □ stdin □ tty |                 |

iii. Click the button in the Label section. Enter the Alibaba Cloud gpu extension label. Enter aliy un.gpu in the Tag Name field, and the number of scheduling GPUs (1 in this example) in the Tag Value field.

|     | Labels: | Label description |           |   |  |
|-----|---------|-------------------|-----------|---|--|
| pel |         | Tag Name          | Tag Value |   |  |
| Ľ   |         | aliyun.gpu        | 1         | • |  |
|     |         |                   |           |   |  |

5. Click Create after completing the settings.

You can view the created alexNet application on the **Application List** page.

| Applicati | on List                                                                                                    | Refresh Create Application |                   |                     |                     |                                               |  |
|-----------|----------------------------------------------------------------------------------------------------|----------------------------|-------------------|---------------------|---------------------|-----------------------------------------------|--|
| Help: 🖉   | Help: 🖉 Create an application 🖉 Change applications configurations 🖉 Simple route blue-green release policy 🧬 Container auto scaling |                            |                   |                     |                     |                                               |  |
| Cluster:  | EGS-cluster 🔻 🗷 Hide Sy                                                                                                    | Name 🔻                     |                   |                     |                     |                                               |  |
| Name      | Description                                                                                                    | Status                     | Container Status  | Time Created 🔺      | Time Updated 🔺      | Action                                        |  |
| alexNet   |                                                                                                    | Ready                      | Ready:1<br>Stop:0 | 2017-11-20 10:16:06 | 2017-11-20 10:16:06 | Stop   Update   Delete   Redeploy<br>  Events |  |

In this way, you can check the performance of AlexNet on EGS or HPC by means of the container Log Service in Container Service console.

On the Application List page, click the application name **alexNet**. Then, click the **Container List**, and click **Logs** on the right.

| Application:alexnet                                                                                                    |                                                                                                    |                                                                                                    | Refresh                                    |
|----------------------------------------------------------------------------------------------------|----------------------------------------------------------------------------------------------------|----------------------------------------------------------------------------------------------------|--------------------------------------------|
| Overview                                                                                                    |                                                                                                    |                                                                                                    |                                            |
| Name: alexnet                                                                                                    | Time Created: 2018-06-13                                                                                                    | Time Updated: 2018-06-13                                                                                                    | Cluster: ce9a5d253622642898170a3d4c2721234 |
| Trigger 1. You can only have one of each trigger type.                                                                                                    |                                                                                                    |                                                                                                    | Create Trigger                             |
| No trigger is available at the moment. Click "Create Trigger" in the upp                                                                                                    | er-right comer.                                                                                                    |                                                                                                    |                                            |
| Services Containers Logs Events Routes                                                                                                    |                                                                                                    |                                                                                                    |                                            |
| Entries Per Container: 100/tems 🔹                                                                                                    |                                                                                                    |                                                                                                    | Filter by Start Time: Download Logs        |
| <pre>alexnet_alexnet_1   2018-06-13703:57:20.296512216Z<br/>alexnet_alexnet_1 2018-06-13703:57:20.296514270Z<br/>alexnet_alexnet_1 2018-06-13703:57:20.296514470Z<br/>alexnet_alexnet_1 2018-06-13703:57:20.296512430Z<br/>alexnet_alexnet_1   2018-06-13703:57:20.296522143Z<br/>alexnet_alexnet_1   2018-06-13703:57:20.296527015Z<br/>alexnet_alexnet_1   2018-06-13703:57:20.296527015Z<br/>alexnet_alexnet_1   2018-06-13703:57:20.296530715Z<br/>alexnet_alexnet_1   2018-06-13703:57:20.296530737Z<br/>alexnet_alexnet_1   2018-06-13703:57:20.296530737Z<br/>alexnet_alexnet_1   2018-06-13703:57:20.296530737Z<br/>alexnet_alexnet_1   2018-06-13703:57:20.296530737Z<br/>alexnet_alexnet_1   2018-06-13703:57:20.296530737Z</pre> | conv3 [128, 13, 13, 384]<br>conv4 [128, 13, 13, 256]<br>conv5 [128, 13, 13, 256]<br>pol5 [128, 6, 6, 6, 256]<br>2018-06-13 0:57/02.496638: step 10<br>2018-06-13 0:57/02.91755: step 20<br>2018-06-13 0:57/02.91755: step 20<br>2018-06-13 0:57/02.91759: step 50<br>2018-06-13 0:57/04.57604; step 60<br>2018-06-13 0:57/05.43528: step 80<br>2018-06-13 0:57/05.43528: step 80<br>2018-06-13 0:57/05.43528: step 80 | , duration = 0.042<br>, duration = 0.042<br>, duration = 0.042<br>, duration = 0.042<br>, duration = 0.042<br>, duration = 0.042<br>, duration = 0.042<br>, duration = 0.042<br>, duration = 0.042 |                                            |

# 3.Best practices for restarting nodes

Restarting nodes directly may cause an exception in clusters. In the context of Alibaba Cloud use cases, this document introduces the best practices for restarting nodes in the situations such as performing active Operation & Maintenance (O&M) on Container Service.

#### Check the high availability configurations of business

Before restarting Container Service nodes, we recommend that you check or modify the following business configurations. In this way, restarting nodes cannot cause the exception of a single node and the business availability cannot be impaired.

#### • Data persistence policy of configurations

We recommend the data persistence for external volumes of important data configurations such as configurations of logs and business. In this way, after the container is restructured, deleting the former container cannot cause the data loss.

For how to use the Container Service data volumes, see Manage data volumes.

#### • Restart policy of configurations

We recommend that you configure the restart: always restart policy for the corresponding business services so that containers can be automatically pulled up after the nodes are restarted.

#### • High availability policy of configurations

We recommend that you integrate with the product architecture to configure the affinity and mutual exclusion policies, such as high availability scheduling (availability: az propery), specified node scheduling (affinity and constraint properties), and specified nodes scheduling (constraint property), for the corresponding business. In this way, restarting nodes cannot cause the exception of a single node. For example, for the database business, we recommend the active-standby or multi-instance deployment, and integrating with the preceding characteristics to make sure that different instances are on different nodes and related nodes are not restarted at the same time.

#### **Best practices**

We recommend that you check the high availability configurations of business by reading the preceding instructions. Then, follow these steps in sequence **on each node. Do not perform operations on multiple nodes at the same time**.

#### 1. Back up snapshots

We recommend that you create the latest snapshots for all the related disks of the nodes and then back up the snapshots. When starting the shut-down nodes, an exception occurs because the server is not restarted for a long time and the business availability is impaired. However, by backing up the snapshots, this can be avoided.

#### 2. Verify the container configuration availability of business

For a swarm cluster, restarting the corresponding business containers on nodes makes sure that the containers can be pulled up again normally.

#### 3. Verify the running availability of Docker Engine

Try to restart Docker daemon and make sure that the Docker Engine can be restarted normally.

#### 4. Perform related O&M
Perform the related O&M in the plan, such as updating business codes, installing system patches, and adjusting system configurations.

#### 5. Restart nodes

Restart nodes normally in the console or system.

6. Check the status after the restart

Check the health status of the nodes and the running status of the business containers in the Container Service console after restarting the nodes.

# 4.Use OSSFS data volumes to share WordPress attachments

This document introduces how to share WordPress attachments across different containers by creating OSSFS data volumes in Alibaba Cloud Container Service.

## Scenarios

Docker containers simplify WordPress deployment. With Alibaba Cloud Container Service, you can use an orchestration template to deploy WordPress with one click.

```
Onte For more information, see Create WordPress with an orchestration template.
```

In this example, the following orchestration template is used to create an application named **wordpress**.

```
web:
image: registry.aliyuncs.com/acs-sample/wordpress:4.3
ports:
 - '80'
environment:
 WORDPRESS_AUTH_KEY: changeme
 WORDPRESS_SECURE_AUTH_KEY: changeme
 WORDPRESS_LOGGED_IN_KEY: changeme
 WORDPRESS_NONCE_KEY: changeme
 WORDPRESS_AUTH_SALT: changeme
 WORDPRESS_SECURE_AUTH_SALT: changeme
 WORDPRESS_LOGGED_IN_SALT: changeme
 WORDPRESS_NONCE_SALT: changeme
 WORDPRESS_NONCE_AA: changeme
restart: always
links:
 - 'db:mysal'
labels:
 aliyun.logs: /var/log
 aliyun.probe.url: http://container/license.txt
 aliyun.probe.initial_delay_seconds: '10'
 aliyun.routing.port_80: http://wordpress
 aliyun.scale: '3'
db:
image: registry.aliyuncs.com/acs-sample/mysql:5.7
environment:
 MYSQL_ROOT_PASSWORD: password
restart: always
labels:
 aliyun.logs: /var/log/mysql
```

This application contains a MySQL container and three WordPress containers (aliyun.scale: '3' is the extension label of Alibaba Cloud Container Service, and specifies the number of containers. For more information about the labels supported by Alibaba Cloud Container Service. see Label description). The WordPress containers access MySQL by using a link. The aliyun.routing.port\_80: http://wordpress label defines the load balancing among the three WordPress containers (for more information, see Simple routing - Supports HTTP and HTTPS).

In this example, the application deployment is simple and the deployed application is of complete features. However, the attachments uploaded by WordPress are stored in the local disk, which means they cannot be shared across different containers or opened when requests are routed to other containers.

# Solutions

This document introduces how to use OSSFS data volumes of Alibaba Cloud Container Service to share WordPress attachments across different containers, without any code modifications.

OSSFS data volume, a third-party data volume provided by Alibaba Cloud Container Service, packages various cloud storages (such as Object Storage Service (OSS)) as data volumes and then directly mounts them to the containers. This means the data volumes can be shared across different containers and automatically re-mounted to the containers when the containers are restarted or migrated.

#### Procedure

- 1. Create OSSFS data volumes.
  - i. Log on to the Container Service console. Under Swarm, click Data Volumes in the left-side navigation pane.
  - ii. Select the cluster in which you want to create data volumes from the Cluster drop-down list. Click **Create** in the upper-right corner to create the OSSFS data volumes.

For how to create OSSFS data volumes, see Create an OSSFS data volume.

In this example, the created OSSFS data volumes are named **wp\_upload**. Container Service uses the same name to create data volumes on each node of a cluster. As shown in the following figure.

| D   | ata Volume List                                                                                                    |                          |                 |                          |                         |                   | Refresh Create                        |
|-----|----------------------------------------------------------------------------------------------------|--------------------------|-----------------|--------------------------|-------------------------|-------------------|---------------------------------------|
| н   | elp: 🔗 Data volume guide                                                                                                    |                          |                 |                          |                         |                   |                                       |
| Clu | ster: test-link 🔻                                                                                                    |                          |                 |                          |                         |                   |                                       |
|     | Node                                                                                                    | Volume Name              | Driver          | Mount Point              | Container               | Volume Parameters | Action                                |
|     | Etert6-ptd-m8y5(tu94)2                                                                                                    | fd23b180206446033b0e5d2c | Ephemeral Disk  | /var/lib/docker/volumes/ | wordpress_web_1         |                   | Delete All Volumes with the Same Name |
|     | $\label{eq:constraint} (2 h) \in \operatorname{Automatical}(A) \to \operatorname{Automatical}(A) \to \operatorname{Automatical}$ | 8c1517c3b3414d605c839649 | Ephemeral Disk  | /var/lib/docker/volumes/ | test-cluster-link_redis |                   | Delete All Volumes with the Same Name |
|     | 23929403478959492                                                                                                    | f91423c7345bbc3cd7c09c78 | Ephemeral Disk  | /var/lib/docker/volumes/ | wordpress_web_1         |                   | Delete All Volumes with the Same Name |
|     | 23#15;p35m8y5(U94)2                                                                                                    | wp_upload                | OSS File System | /mnt/acs_mnt/ossfs/cjlte |                         | View              | Delete All Volumes with the Same Name |
| 8   | stig 1350 metvreter codg2                                                                                                    | 775c1dd987160e6e512ad64c | Ephemeral Disk  | /var/lib/docker/volumes/ | wordpress_web_3         |                   | Delete All Volumes with the Same Name |
| •   | Cost. Stol 694.7c3tmmotog2                                                                                                    | a03bbbe91cd847704654cc65 | Ephemeral Disk  | /var/lib/docker/volumes/ | wordpress_web_3         |                   | Delete All Volumes with the Same Name |
| •   | Cost35e809v7c5tmmc5idg2                                                                                                    | wp_upload                | OSS File System | /mnt/acs_mnt/ossfs/cjlte |                         | View              | Delete All Volumes with the Same Name |
|     | 23p1148ey3z36p94p6pa72                                                                                                    | 0dac5db2abc0c71b8c8eb8f4 | Ephemeral Disk  | /var/lib/docker/volumes/ | wordpress_db_1          |                   | Delete All Volumes with the Same Name |
|     | Circl146wlit3dgHodpa72                                                                                                    | b741328d5f69fc781d5cebd7 | Ephemeral Disk  | /var/lib/docker/volumes/ | wordpress_db_1          |                   | Delete All Volumes with the Same Name |
|     | (2)p1:140ey2x2dp14cptp172                                                                                                    | 76fcf1bb0f767d57d7253d52 | Ephemeral Disk  | /var/lib/docker/volumes/ | wordpress_web_2         |                   | Delete All Volumes with the Same Name |
|     | 01x1148xr2c3dx94xtxx77                                                                                                    | 44aa4d32f723834b800d7790 | Ephemeral Disk  | /var/lib/docker/volumes/ | wordpress_web_2         |                   | Delete All Volumes with the Same Name |
|     | stige: Hey control products                                                                                                    | wp_upload                | OSS File System | /mnt/acs_mnt/ossfs/cjlte |                         | View              | Delete All Volumes with the Same Name |

2. Use the OSSFS data volumes.

The WordPress attachments are stored in the */var/www/html/wp-content/uploads* directory by default. In this example, map OSSFS data volumes to this directory and then an OSS bucket can be shared across different WordPress containers.

- i. Log on to the Container Service console. Under Swarm, Click Applications in the left-side navigation pane.
- ii. Select the cluster used in this example from the Cluster drop-down list. Click **Update** at the right of the application **wordpress** created in this example.

| Container Service | Application List     |                 |                         |                             |                                 |                     | Refresh | Create Application                     |
|-------------------|----------------------|-----------------|-------------------------|-----------------------------|---------------------------------|---------------------|---------|----------------------------------------|
| Overview          | Help: 🖉 Create an a  | 2 on S Change   | application configurati | ons 🔗 Simple route blue-gr  | reen release policy 🔗 Container | auto scaling        |         |                                        |
| Applications      | Cluster: test-link 🔻 | Hide System App | lications 🗉 Hide Offlin | e Applications 🛛 Hide Onlin | e Applications                  | Name 🔻              |         | Q X                                    |
| Services          | Name                 | Description     | Status                  | Container Status            | Time Created 🔺                  | Time Updated 🔺      |         | Action                                 |
| Clusters Nodes    | test-cluster-link    |                 | Running                 | Running:4<br>Stop:0         | 2018-01-22 13:22:49             | 2018-01-22 17:03:15 | Stop    | Update   Delete  <br>Redeploy   Events |
| Networks          | wordpress            |                 | Running                 | Running:4<br>Stop:0         | 2018-01-22 16:35:15             | 2018-01-22 16:35:53 | Stop    | Update   Delete  <br>Redeploy   Events |

iii. In the Template field, add the mapping from OSSFS data volumes to the WordPress directory.

**Note** You must modify the **Version**. Otherwise, the application cannot be redeployed.

| Name.                |                                                                                                    |
|----------------------|----------------------------------------------------------------------------------------------------|
| *Version:            | 1.1                                                                                                    |
|                      | Note: The version of the application must be changed; otherwise, the "OK" button is not available.                                                                                                    |
| Description:         |                                                                                                    |
| -                    |                                                                                                    |
| Use Latest<br>Image: | Force Reschedule :                                                                                                    |
| Rolozso              | Standard Poloaco                                                                                                    |
| Mode:                | Stalidaid Release                                                                                                    |
|                      | <pre>2 image: registry.aliyuncs.com/acs-sample/wordpress:4 .3 3 ports: 4 - '%9' Volumes: 6 - 'wp_upload:/var/www/html/wp-content/uploads' 7 crvironment: 8 WORDPRESS_AUTH_KEY: changeme 9 WORDPRESS_SECURE_AUTH_KEY: changeme 10 WORDPRESS_LOGGED_IN_KEY: changeme 11 WORDPRESS_AUTH_SALT: changeme 12 WORDPRESS_SECURE_AUTH_SALT: changeme 13 WORDPRESS_ECURE_AUTH_SALT: changeme 14 WORDPRESS_LOGGED_IN_SALT: changeme 15 WORDPRESS_NONCE_SALT: changeme</pre> |

- iv. Click **OK** to redeploy the application.
- 3. Open WordPress and upload attachments. Then, you can see the uploaded attachments in the OSS bucket.

# 5.Use Docker Compose to test cluster network connectivity

This document provides a simple Compose file used to realize one-click deployment and you can test the container network connectivity by visiting the service access endpoint.

## Scenarios

When deploying interdependent applications in a Docker cluster, you must make sure that the applications can access each other to realize cross-host container network connectivity. However, sometimes containers on different hosts cannot access each other due to network problems. If this happens, it is difficult to troubleshoot the problem. Therefore, an easy-to-use Compose file can be used to test the connectivity among cross-host containers within a cluster.

# Solutions

Use the provided image and orchestration template to test the connectivity among containers.

```
web:

image: registry.aliyuncs.com/xianlu/test-link

command: python test-link.py

restart: always

ports:

- 5000

links:

- redis

labels:

aliyun.scale: '3'

aliyun.routing.port_5000: test-link;

redis:

image: redis

restart: always
```

This example uses Flask to test the container connectivity.

The preceding orchestration template deploys a Web service and a Redis service. The Web service contains three Flask containers and these three containers will be evenly distributed to three nodes when started. The three containers are on different hosts and the current network can realize cross-host container connectivity if the containers can ping each other. The Redis service runs on one of the three nodes. When started, each Flask container registers to the Redis service and reports the container IP address. The Redis service has the IP addresses of all the containers in the cluster after the three Flask containers are all started. When you access any of the three Flask containers, the container will send ping command to the other two containers and you can check the network connectivity of the cluster according to the ping command response.

#### Procedure

1. Create a cluster which contains three nodes.

In this example, the cluster name is test-link. For how to create a cluster, see Create a cluster.

Onte Select to create a Server Load Balancer instance when creating the cluster.

| 集群列表              |               |      |                   |            |        | 您最多可以 | (创建 5 个集群,每个集群。     | 最多可以添加 20 个节点 | 刷新 | 创建Swan       | m集群        |
|-------------------|---------------|------|-------------------|------------|--------|-------|---------------------|---------------|----|--------------|------------|
| 常见问题: ③如何创建集群 ③ 如 | 11何添加已有云服务器 🔗 | 跨可用区 | 节点管理 🔗 集成日志服务 🔗 汕 | 通过Docker客户 | 請连接集群  |       |                     |               |    |              |            |
| 名称 ▼              |               |      |                   |            |        |       |                     |               |    |              |            |
| 集群名称/ID           | 集群类型          | 地域   | 网络类型              | 集群状态       | 节点状态 🕜 | 节点个数  | 创建时间                | Docker版本      |    |              | 操作         |
| test-link         | 阿里云集群         | 华东1  | 虚拟专有网络            | ●运行中       | 健康 ℃   | 3     | 2018-01-22 13:11:34 | 17.06.2-ce    | 管理 | 查看日志  <br>监控 | 删除<br>更多 • |

2. Use the preceding template to create an application (in this example, the application name is testcluster-link) to deploy the web service and redis service.

For how to create an application, see<u>Create an application</u>.

3. On the Application List page, click the application name to view the created services.

| 服务列表  | 容器列表 日志 | 事件 | 路由列表 |               |                                               |                                    |
|-------|---------|----|------|---------------|-----------------------------------------------|------------------------------------|
| 服务名称  | 所属应用    | 服  | 服务状态 | 容器状态          | 镜像                                            | 操作                                 |
| redis | test    | •  | 运行中  | 运行中:1<br>停止:0 | redis:latest                                  | 停止   重启   重新调度   交更配置<br>  删除   事件 |
| web   | test    | •  | 运行中  | 运行中:3<br>停止:0 | registry.aliyuncs.com/xianlu/test-link:latest | 停止   重启   重新调度   交更配置<br>  删除   事件 |

4. Click the name of the **web** service to enter the service details page.

You can see that the three containers (test-cluster-link\_web\_1, test-cluster-link\_web\_2, and test-cluster-link\_web\_3) are all started and distributed on different nodes.

| 基本信息                                     |         |                               |                                      |                                          |         |                 |              |           |
|------------------------------------------|---------|-------------------------------|--------------------------------------|------------------------------------------|---------|-----------------|--------------|-----------|
| 服务名称: web                                |         | 所在应用:                         | test (ii                             | () registry.aliyuncs.com/xianlu/test-lin | 容器数目: 3 | ●运行中            |              |           |
| 访问端点: http://test-link.                  |         | .cn-hangzhou.alicontainer.com |                                      |                                          |         |                 |              |           |
| 容器日志配置                                   | 事件      |                               |                                      |                                          |         |                 |              |           |
| 名称/ID                                    | 状态      | 健康检测                          | 镜像                                   | 端口                                       | 容器IP    | 节点IP            |              | 操作        |
| test_web_1 <b>()</b><br>4130aa56f41cc164 | running | 正常                            | registry.aliyunc<br>sha256:f5a856388 |                                          |         | 192.168.181.146 | 删除   停止   监控 | 日志   远程终端 |
| test_web_2 <b>()</b><br>3f65175d058e4e4b | running | 正常                            | registry.aliyunc<br>sha256:f5a856388 | -                                        | 1.00    | 192.168.181.147 | 删除   停止   监控 | 日志   远程终端 |
| test_web_3 ()<br>59241239eb153807        | running | 正常                            | registry.aliyunc<br>sha256:f5a856388 | (A) (A) (A) (A) (A) (A)                  | 10.00   | 192.168.181.145 | 删除   停止   监控 | 日志   远程终端 |

5. Visit the access endpoint of the **web** service.

As shown in the following figure, the container test-cluster-link\_web\_1 can access the container test-cluster-link\_web\_2 and container test-cluster-link\_web\_3.

```
← → C ① test-link.c66d84378ce3a42dd8e22494da72f1563.cn-hangzhou.alicontainer.com
current ip is 172.18.1.3
ping 172.18.1.3 response is True
ping 172.18.2.4 response is True
ping 172.18.3.3 response is True
```

Refresh the page. As shown in the following figure, the container **test-cluster-link\_web\_2** can access the container **test-cluster-link\_web\_1** and container **test-cluster-link\_web\_3**.

← → C (i) test-link.c66d84378ce3a42dd8e22494da72f1563.cn-hangzhou.alicontainer.com

current ip is 172.18.2.4 ping 172.18.1.3 response is True ping 172.18.2.4 response is True ping 172.18.3.3 response is True

As the preceding results show, the containers in the cluster can access each other.

# 6.Log 6.1. Use ELK in Container Service

Background

# Logs are an important component of the IT system.

They record system events and the time when the events occur. We can trouble shoot system faults according to the logs and make statistical analysis.

Logs are usually stored in the local log files. To view logs, log on to the machine and filter keywords by using grep or other tools. However, when the application is deployed on multiple machines, viewing logs in this way is inconvenient. To locate the logs for a specific error, you have to log on to all the machines and filter files one after another. That is why concentrated log storage has emerged. All the logs are collected in Log Service and you can view and search for logs in Log Service.

In the Docker environment, concentrated log storage is even more important. Compared with the traditional operation and maintenance mode, Docker usually uses the orchestration system to manage containers. The mapping between container and host is not fixed and containers might be constantly migrated between hosts. You cannot view the logs by logging on to the machine and the concentrated log becomes the only choice.

Container Service integrates with Alibaba Cloud Log Service and automatically collects container logs to Log Service by using declarations. However, some users might prefer the This document introduces how to use ELK in Container Service. ELK (Elasticsearch+ Logstash+ Kibana) combination. This document introduces how to use ELK in Container Service.

# **Overall structure**

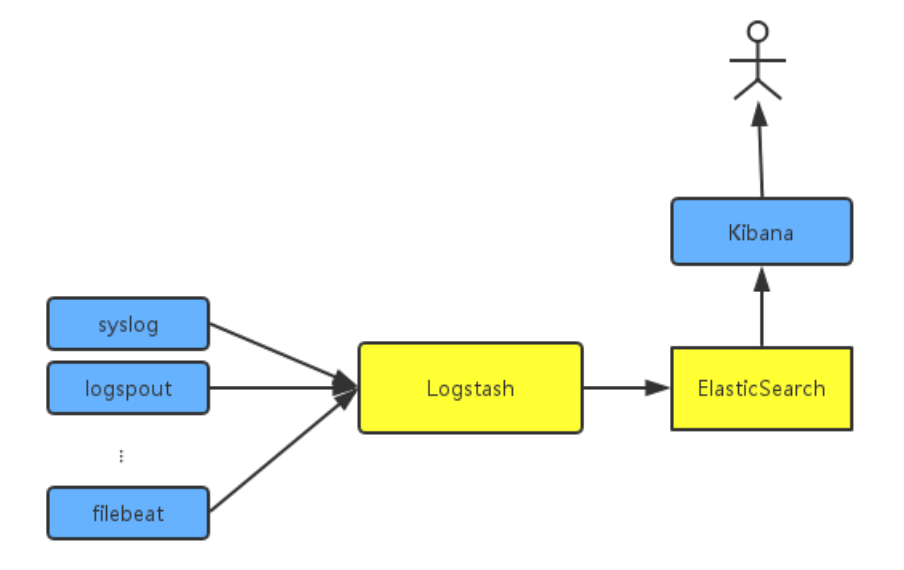

An independent Logstash cluster must be deployed. Logsteins are heavy and resource-intensive, so they don't run logstroudsburg on every machine, not to mention every docker. To collect the container logs, syslog, Logspout, and filebeat are used. You might also use other collection methods.

To try to fit the actual scenario, two clusters are created here: one is the **testelk** cluster for deploying ELK, and the other is the **app** cluster for deploying applications.

#### Procedure

**?** Note The clusters and Server Load Balancer instance created in this document must be in the same region.

#### Step 1. Create a Server Load Balancer instance

To enable other services to send logs to Logstash, create and configure a Server Load Balancer instance before configuring Logstash.

- 1. Log on to the Server Load Balancer console before creating an application.
- 2. Create a Server Load Balancer instance whose Instance type is Internet.
- 3. Add 2 listeners for the created Server Load Balancer instance. The frontend and backend port mappings of the 2 listeners are 5000: 5000 and 5044: 5044 respectively, with no backend server added.

| Add Liste | ner                                                 |                                                                                                    | ×     |
|-----------|-----------------------------------------------------|----------------------------------------------------------------------------------------------------|-------|
| 1         | Listener Configuration                              | 2.Health Check > 3.Success                                                                                                |       |
|           | Front-end<br>Protocol [Port]:*                      | TCP         ▼         :         5000           Port range is 1-65535.                                                     |       |
|           | Backend<br>Protocol [Port]:*                        | TCP : 5000<br>Port range is 1-65535.                                                                                      |       |
|           | Peak<br>Bandwidth:                                  | No Limits Configure<br>Instances charged by traffic are not limited by peak<br>bandwidth. Peak bandwidth range is 1-5000. |       |
|           | Scheduling<br>Algorithm:                            | Weighted F                                                                                                    |       |
|           | Use Server<br>Group: 🕜                              |                                                                                                    |       |
|           | Automatically<br>Enable Listener<br>After Creation: | Enable                                                                                                    |       |
|           | Show<br>Advanced<br>Options                         |                                                                                                    |       |
|           |                                                     | Next Ca                                                                                                    | ancel |

#### Step 2. Deploy ELK

1. Log on to the Container Service console. Create a cluster named testelk.

For how to create a cluster, see Create a cluster.

**Note** The cluster and the Server Load Balancer instance created in step 1 must be in the same region.

2. Bind the Server Load Balancer instance created in step 1 to this cluster.

On the Cluster List page, Click Bind Server Load Balancer. Select the created Server Load Balancer instance from the Server Load Balancer ID list and then click OK. click **Manage** at the right of **testelk**. Click **Load Balancer Settings** in the left-side navigation pane. > Click Bind **Server Load Balancer**. Select the created Server Load Balancer instance from the Server Load Balancer ID list and then click **OK**.

3. Deploy ELK by using the following orchestration template. In this example, an application named **elk** is created.

For how to create an application by using an orchestration template, see Create an application.

**Note** Replace **\${SLB\_ID}** in the orchestration file with the ID of the Server Load Balancer instance created in step 1.

```
version: '2'
services:
 elasticsearch:
  image: elasticsearch
 kibana:
  image: kibana
  environment:
  ELASTICSEARCH_URL: http://elasticsearch:9200/
  labels:
  aliyun.routing.port_5601: kibana
  links:
   - elasticsearch
 logstash:
  image: registry.cn-hangzhou.aliyuncs.com/acs-sample/logstash
  hostname: logstash
  ports:
  - 5044:5044
  - 5000:5000
  labels:
   aliyun.lb.port_5044: 'tcp://${SLB_ID}:5044' #Create a Server Load Balancer instance first.
   aliyun.lb.port_5000: 'tcp://${SLB_ID}:5000'
  links:
   - elasticsearch
```

In this orchestration file, the official images are used for Elasticsearch and Kibana, with no changes made. Logstash needs a configuration file, so make an image on your own to include the configuration file. The image source codes can be found in demo-logstash.

The Logstash configuration file is as follows. This is a simple Logstash configuration. Two input formats, syslog and filebeats, are provided and their external ports are 5044 and 5000 respectively.

```
input {
    beats {
        port => 5044
        type => beats
        tcp {
            port => 5000
            type => syslog
        filter {
            output {
            elasticsearch {
                hosts => ["elasticsearch:9200"]
            stdout { codec => rubydebug }
        }
    }
}
```

- 4. Configure the Kibana index.
  - i. Access Kibana.

The URL can be found under the Routes tab of the application. On the Application List page, click the application name **elk**. Click the **Routes** tab and then click the route address to access Kibana.

| Services    | Containers | Logs | Events | Routes         |
|-------------|------------|------|--------|----------------|
| Route Addre | ress       |      |        |                |
| kibana.     |            |      |        | .cn-hangzhou.a |

ii. Create an index.

Configure the settings as per your needs and then click Create.

|   | kibana     | Management / Kibana                        |                                                                                                    |
|---|------------|--------------------------------------------|----------------------------------------------------------------------------------------------------|
|   | KIDalla    | Index Patterns Saved Objects Advanced      | Settings                                                                                                    |
|   |            | Warning No default index pattern. You must |                                                                                                    |
|   |            | select or create one to continue.          | Configure an index nattern                                                                                                    |
|   |            |                                            |                                                                                                    |
| U |            |                                            | In order to use kloana you must configure at least one index pattern, index patterns are used to identify the Liasticisaeron index to run search and analytics against. I ney are also used to configure fields. |
|   |            |                                            | 2 Index contains time based aware                                                                                                    |
| 0 | Management |                                            | Use vent times to create index names [DEPRECATED]                                                                                                    |
|   |            |                                            | Index name or pattern                                                                                                    |
|   |            |                                            | Patterns allow you to define dynamic index names using * as a wildcard. Example: logstash-*                                                                                                    |
|   |            |                                            | logstash-*                                                                                                    |
|   |            |                                            | Do not expand index pattern when searching (Not recommended)                                                                                                    |
|   |            |                                            | By default, searches against any time-based index pattern that contains a wildcard will automatically be expanded to query only the indices that contain data within the currently selected time range.          |
|   |            |                                            | Searching against the index pattern logstash-# will actually query elasticsearch for the specific matching indices (e.g. logstash-2015.12.21) that fall within the current time range.                           |
|   |            |                                            | Unable to fetch mapping. Do you have indices matching the pattern?                                                                                                    |

#### Step 3. Collect logs

In Docker, the standard logs adopt Stdout file pointer. The following example first demonstrates how to collect Stdout to ELK. If you are using file logs, you can use filebeat directly. WordPress is used for the demonstration. The following is the orchestration template of WordPress. An application **wordpress** is created in another cluster.

1. Log on to the Container Service console. Create a cluster named app.

For how to create a cluster, see Create a cluster.

**?** Note The cluster and the Server Load Balancer instance created in step 1 must be in the same region.

2. Create the application wordpress by using the following orchestration template.

**Note** Replace **\${SLB\_IP}** in the orchestration file with the IP address of the Server Load Balancer instance created in step 1.

version: '2' services: mysql: image: mysql environment: - MYSQL\_ROOT\_PASSWORD=password wordpress: image: wordpress labels: aliyun.routing.port\_80: wordpress links: -MySQL: MySQL environment: - WORDPRESS\_DB\_PASSWORD=password logging: driver: syslog options: syslog-address: 'tcp://\${SLB\_IP}:5000'

After the application is deployed successfully, click the application name wordpress on the Application List page. Click the Routes tab and then click the route address to access the WordPress application. click the application name **wordpress** on the Application List page. Click the **Routes** tab and then click the route address to access the WordPress application.

3. On the Application List page, click the application name **elk**. Click the **Routes** tab and then click the route address

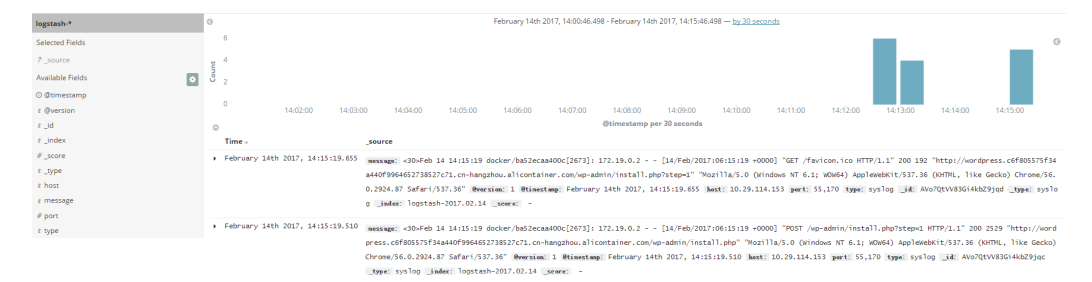

to access Kibana and view the collected logs.

# 7.Health check of Docker containers

In a distributed system, the service availability is frequently checked by using the health check to avoid exceptions when being called by other services. Docker introduced native health check implementation after version 1.12. This document introduces the health check of Docker containers.

Process-level health check checks whether or not the process is alive and is the simplest health check for containers. Docker daemon automatically monitors the PID1 process in the container. If the docker run command specifies the restart policy, closed containers can be restarted automatically according to the restart policy. In many real scenarios, process-level health check alone is far from enough. For example, if a container process is still alive, but is locked by an app deadlock and fails to respond to user requests, such problems won't be discovered by process monitoring.

Kubernetes provides Liveness and Readness probes to check the container and its service health respectively. Alibaba Cloud Container Service also provides a similar Service health check.

### Docker native health check capability

Docker introduced the native health check implementation after version 1.12. The health check configurations of an application can be declared in the Dockerfile. The HEALTHCHECK instruction declares the health check command that can be used to determine whether or not the service status of the container master process is normal. This can reflect the real status of the container.

HEALTHCHECK instruction format:

- HEALTHCHECK [option] CMD < command> : The command that sets the container health check.
- HEALTHCHECK NONE : If the basic image has a health check instruction, this line can be used to block it.

**Note** The **HEALTHCHECK** can only appear once in the Dockerfile. If multiple HEALTHCHECK instructions exist, only the last one takes effect.

Images built by using Dockerfiles that contain **HEALTHCHECK** instructions can check the health status when instantiating Docker containers. Health check is started automatically after the container is started.

**HEALTHCHECK** supports the following options:

- --interval=<interval> : The time interval between two health checks. The default value is 30 seconds.
- --timeout=<interval> : The timeout for running the health check command. The health check fails if the timeout is exceeded. The default value is 30 seconds.
- --retries=<number of times> : The container status is regarded as unhealthy if the health check fails continuously for a specified number of times. The default value is 3.
- --start-period=<interval> : The initialization time of application startup. Failed health check during the startup is not counted. The default value is 0 second (introduced since version 17.05).

The command after HEALTHCHECK [option] CMD follows the same format as ENTRYPOINT, in either the shell or the exec format. The returned value of the command determines the success or failure of the health check:

- 0: Success.
- 1: Failure.
- 2: Reserved value. Do not use.

After a container is started, the initial status is starting. Docker Engine waits for a period of interval to regularly run the health check command. If the returned value of a single check is not 0 or the running lasts longer than the specified timeout time, the health check is considered as failed. If the health check fails continuously for retries times, the health status changes to unhealthy.

- If the health check succeeds once, Docker changes the container status back to Healthy.
- Docker Engine issues a health\_status event if the container health status changes.

Assume that an image is a simple Web service. To enable health check to determine whether or not its Web service is working normally, curl can be used to help with the determination and the HEALTHCHECK instruction in its Dockerfile can be written as follows:

```
FROM elasticsearch:5.5
HEALTHCHECK --interval=5s --timeout=2s --retries=12 \
CMD curl --silent --fail localhost:9200/_cluster/health || exit 1
```

```
docker build -t test/elasticsearch:5.5 .
docker run --rm -d \
    --name=elasticsearch \
    test/elasticsearch:5.5
```

You can use **docker ps**. After several seconds, the Elasticsearch container changes from the Starting status to Healthy status.

\$ docker ps CONTAINER ID IMAGE COMMAND CREATED STATUS PORTS NAMES c9a6e68d4a7f test/elasticsearch:5.5 "/docker-entrypoin..." 2 seconds ago Up 2 seconds (health: starting) 920 0/tcp, 9300/tcp elasticsearch \$ docker ps CONTAINER ID IMAGE COMMAND CREATED STATUS PORTS NAMES c9a6e68d4a7f test/elasticsearch:5.5 "/docker-entrypoin..." 14 seconds ago Up 13 seconds (healthy) 9200/tcp, 9300/tcp elasticsearch

Another method is to directly specify the health check policy in the docker run command.

```
$ docker run --rm -d \
    --name=elasticsearch \
    --health-cmd="curl --silent --fail localhost:9200/_cluster/health || exit 1" \
    --health-interval=5s \
    --health-retries=12 \
    --health-timeout=2s \
    elasticsearch:5.5
```

To help troubleshoot the issue, all output results of health check commands (including stdout and stderr) are stored in health status and you can view them with the docker inspect command. Use the following commands to retrieve the health check results of the past five containers.

```
docker inspect -- format='{{json . State.Health}}' elasticsearch
```

Or

docker inspect elasticsearch | jq ".[]. State.Health"

The sample result is as follows:

```
{
    "Status": "healthy",
    "FailingStreak": 0,
    "Log": [
    {
        "Start": "2017-08-19T09:12:53.393598805Z",
        "End": "2017-08-19T09:12:53.452931792Z",
        "ExitCode": 0,
        "Output": "..."
    },
    ...
}
```

Generally, we recommend that you declare the corresponding health check policy in the Dockerfile to facilitate the use of images because application developers know better about the application SLA. The application deployment and Operation & Maintenance personnel can adjust the health check policies as needed for deployment scenarios by using the command line parameters and REST API.

The Docker community provides some instance images that contain health check. Obtain them in the following project: <a href="https://github.com/docker-library/healthcheck">https://github.com/docker-library/healthcheck</a>.

? Note

- Alibaba Cloud Container Service supports Docker native health check and Alibaba Cloud extension health check.
- Currently, Kubernetes does not support Docker native health check.

# 8.One-click deployment of Docker Datacenter

# About DDC

Docker Datacenter (DDC) is an enterprise-level container management and service deployment package solution platform released by Docker. DDC is composed of the following three components:

- Docker Universal Control Plane (Docker UCP): A set of graphical management interfaces.
- Docker Trusted Registry (DTR): A trusted Docker image repository.
- Docker Engine Enterprise Edition: The Docker Engine providing technical support.

DDC is available on the Docker official website .

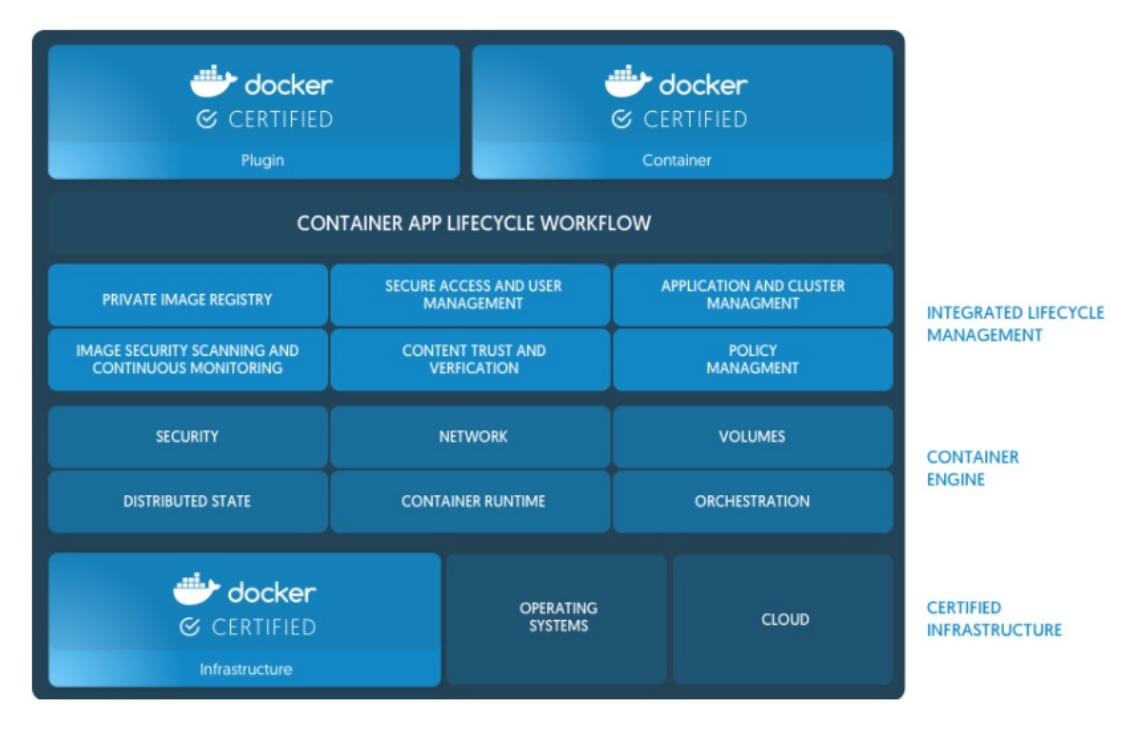

DDC is a counterpart of Docker Cloud, another online product of the Docker company. However, DDC primarily targets enterprise users for internal deployment. You can register your own Docker image to DTR and use UCP to manage the entire Docker cluster. Both components provide web interfaces.

You must purchase a license to use DDC, but the Docker company provides a free license for a onemonth trial. You can download the trial license from the Docker official website after signing up.

# DDC deployment architecture

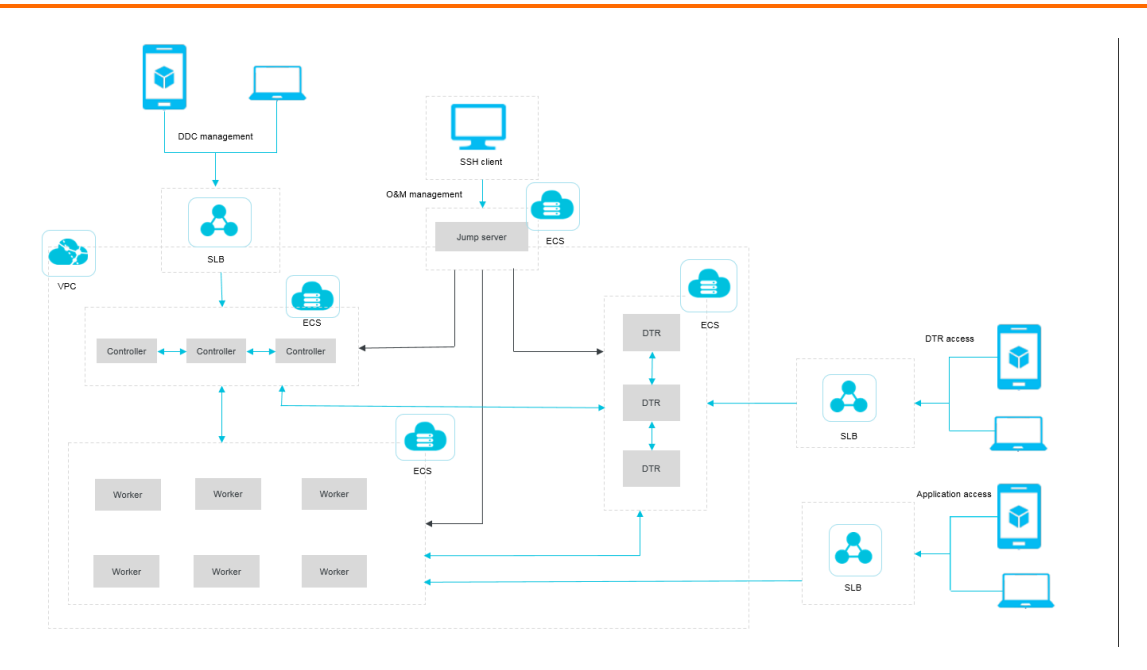

In the preceding basic architecture figure, Controller primarily runs the UCP component, DTR runs the DTR component, and Worker primarily runs your own Docker service. The entire DDC environment is deployed on the Virtual Private Cloud (VPC) and all Elastic Compute Service (ECS) instances are in the same security group. Every component provides a Server Load Balancer instance for extranet access. Operations and maintenance are implemented by using the jump server. To enhance the availability, the entire DDC environment is deployed for high availability, meaning at least two Controllers and two DTRs exist.

# One-click deployment of DDC

You can use Alibaba Cloud Resource Orchestration Service (ROS) to deploy DDC in one click at the following link.

#### One-click deployment of DDC

In the preceding orchestration template, DDC is deployed in the region China North 2 (Beijing) by default. To change the region for deployment, click **Back** in the lower-right corner of the page. Select your region and then click **Next**.

Complete the configurations. Click Create to deploy a set of DDC.

| Enter directly                   | Activate stack                                                                                                    | Created successfully |
|----------------------------------|----------------------------------------------------------------------------------------------------|----------------------|
| Selected Region :                | China North 2 (Beijing)                                                                                                    |                      |
| * Stack Name 🔞 :                 |                                                                                                    |                      |
|                                  | The name must be 1-64 characters long and start with an uppercase or lowercase letter. It can contain numbers, "_" and "-" . The stack name must be unique and cannot be modified after creation |                      |
| * Creation timeout (minutes) 🔞 : | 60                                                                                                    |                      |
|                                  | A positive integer within 10-180 in minutes                                                                                                    |                      |
|                                  |                                                                                                    |                      |
| DTRInstanceType :                | ecs.n4.large                                                                                                    | •                    |
| ControllerSlaveMaxAmount 🚳 :     | 0                                                                                                    | Y                    |
| ControllerSystemDiskCategory :   | cloud ssd                                                                                                    | Y                    |
| ControllerInstanceType :         | ecs.n4.large                                                                                                    | Y                    |
| WorkerSystemDiskCategory :       | cloud ssd                                                                                                    | Y                    |
| DTRSystemDiskCategory :          | cloud ssd                                                                                                    | Y                    |
| WorkerMaxAmount :                | 1                                                                                                    |                      |
| ControllerImageId :              | ubuntu_14_0405_64_40G_alibase_20170525.vhd                                                                                                    |                      |

# **DDC** access

After creating DDC successfully by using ROS, you can enter the ROS stack management page by clicking Stack Management in the left-side navigation pane. Find the created stack, and then click the stack name or **Manage** at the right of the stack. The Stack Overview page appears.

| Resource Orchest             | Resource st     | ack list China North 1 (Qing | dao) China North 2 (Beijing                                                                                                    | China North 3     | (Zhangjiakou  | China North 5 (Huhehaote   | e) China East 1 (Hangzhou) | China East 2 (Shanghai)       |             |           |
|------------------------------|-----------------|------------------------------|----------------------------------------------------------------------------------------------------|-------------------|---------------|----------------------------|----------------------------|-------------------------------|-------------|-----------|
| Stack Management             |                 | China South 1 (She           | Ist       China North 1 (Qingdao)       China North 2 (Beijing)       China North 3 (Zhangjiakou)       China North 5 (Huhehaote)       China East 1 (Hanghou)       China East 2 (Shanghai)         China South 1 (Shenzhen)       Hong Kong       Asia Pacific KE 1 (Japan)       Singapore       Asia Pacific SE 2 (Sydney)       Asia Pacific SE 3 (Kuala Lumpur)       US East 1 (Virginia)         US West 1 (Silicon Valley)       Middle East 1 (Dubai)       Germany 1 (Frankfurt)       Mow Resource Stack •       C Refresh         ne to Join the ROS TradeManager group to discuss issues and provide feedback. TradeManager group No.: 1496006086.       New Resource Stack + More Stack       C Dipration         1st (All ) •       Timeout (minutes)       Roll Back       Status Description       Time Created       Operation         Yees       Stack CREATE completed successfully       2017-11-21 17:08:40       Manage       Delete   More |                   |               |                            |                            |                               |             |           |
| Recourse Tupe                |                 | US West 1 (Silicon V         | /alley) Middle East 1 (Dubai                                                                                                    | Germany 1 (F      | rankfurt)     |                            |                            |                               |             |           |
| Resource Type                |                 |                              |                                                                                                    |                   |               |                            |                            | New Resource                  | e Stack 🔷 👻 | C Refresh |
| Sample Template              | sample Template |                              |                                                                                                    |                   |               |                            |                            |                               |             |           |
| My Template                  | Tou are we      | come to join the Ros made    | Hanager group to discuss issu                                                                                                    | sa ana provide re | coback. House | Hanager group no., 1490000 |                            |                               |             |           |
| <ul> <li>Key Help</li> </ul> | Resource st     | ack name 🔻 Please enter      | the resource stack name to se                                                                                                    | a Search          |               |                            |                            |                               |             |           |
| Start Guide                  | Name            | Status (All) 👻               | Timeout (minutes)                                                                                                    | Roll back         | Status De     | scription                  | Time Create                | ed                            |             | Operation |
| ECS Instance In              | test            | Creation complete            | 60                                                                                                    | Yes               | Stack CRE     | ATE completed successfully | 2017-11-21                 | 17:08:40                      | Manage      | Delete    |
| ApsaraDB Insta               |                 |                              |                                                                                                    |                   |               |                            |                            |                               |             | More -    |
| Help                         |                 |                              |                                                                                                    |                   |               |                            | Total: 1                   | L item(s), Per Page: 10 item( | (S) « <     | 1 > >     |
| EAOs                         |                 |                              |                                                                                                    |                   |               |                            |                            |                               |             |           |

You can view the addresses used to log on to UCP and DTR in the Output section.

Enter the UCP address in the browser and the UCP access page appears. Enter the administrator account and password created when installing UCP and the system prompts you to import the license file. Import the license file and then enter the UCP control interface.

| -                         | 🖶 Docker Universal Control Plane |             |          | 20                         |
|---------------------------|----------------------------------|-------------|----------|----------------------------|
| B Dashboard               | Dashboard                        |             |          |                            |
| RESOURCES                 | Overview                         |             |          |                            |
| Containers                | & Applications                   | e consiners | (3) maps | III Notes                  |
| Nodes                     | 0                                | 7           | 7        | 1                          |
| Networks<br>Images        | Resources                        |             |          |                            |
| CP ADMIN<br>Users & Teams |                                  |             | Merrory  |                            |
| Secondly.                 |                                  | GPU 014     | Þ        | Memory<br>DN6              |
|                           | Cluster Controllers              |             |          | Scheduling Strategy: sprea |

# 9.Build Concourse CI in Container Service in an easy way

Concourse CI, a CI/CD tool whose charm lies in the minimalist design, is widely applied to the CI/CD of each Cloud Foundry module. Concourse CI officially provides the standard Docker images and you can use Alibaba Cloud Container Service to deploy a set of Concourse CI applications rapidly.

Get to know the principle of Concourse if you are not familiar with the Concourse CI tool. For more information, see Concourse official website.

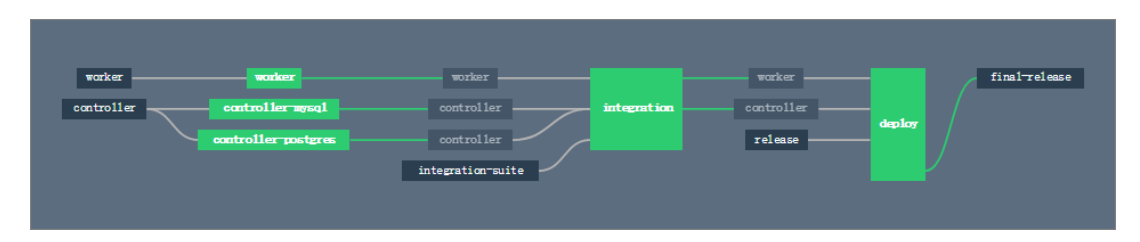

### Create a swarm cluster

Log on to the Container Service console to create a cluster. In this example, create a swarm cluster with one node.

For how to create a cluster, see Create a cluster.

**?** Note You must configure the external URL for Concourse, which allows you to access the Web service of Concourse from the current machine. Therefore, retain the Elastic IP (EIP) when creating a cluster.

| Container Service | Cluster List                              |                   |                 | You ca                              | an create up to 5           | clusters a       | nd can add up      | to 40 nodes in each clu | uster. Refr       | resh C | reate Cluste   | r -             |
|-------------------|-------------------------------------------|-------------------|-----------------|-------------------------------------|-----------------------------|------------------|--------------------|-------------------------|-------------------|--------|----------------|-----------------|
| Kubernetes Swarm  | Help: & Create cluster & How to add e     | victing ECS inst  | ances & Cross-z | one node management                 | log Service in              | tegration        | & Connect tr       | cluster through Docker  | Client            |        |                |                 |
| Overview          |                                           | 1000119 200 1110a |                 | ene note nanogenere e               | Log out too hi              | cogradori        | o connect a        | costa anongi bocta      | enterre           |        |                |                 |
| Applications      | Name ·                                    |                   |                 |                                     |                             |                  |                    |                         |                   |        |                |                 |
| Services          | Cluster Name/ID                           | Cluster Type      | Region (All) -  | Network Type                        | Cluster<br>Status           | Node<br>Status 🕜 | Number of<br>Nodes | Time Created            | Docker<br>Version |        |                | Action          |
| Nodes             | tect                                      | Alibaba           | China East 1    | VPC                                 |                             | Healthy          |                    |                         | 17.06.2           | Manage | View Lo        | ogs             |
| Networks          | of a cafed relievances is the gas cravely | Cloud<br>Cluster  | (Hangzhou)      | vpc-<br>be t willibejege0t fm6publi | <ul> <li>Running</li> </ul> | 3                | 1                  | 05/20/2018,23:26:26     | ce                |        | ا<br>  Monitor | )elete<br>More+ |

# Configure security group rules

The Concourse component ATC listens to the port 8080 by default. Therefore, you must configure the inbound permissions of port 8080 for the cluster security group.

- 1. In the Container Service console, click Swarm > Clusters in the left-side navigation pane. Click Manage at the right of the created cluster.
- 2. On the Basic Information page, click the security group ID.

| Cluster:test                                            |                    |         | Ena                             | ble Log Service        | Log on to Hub Refresh           |
|---------------------------------------------------------|--------------------|---------|---------------------------------|------------------------|---------------------------------|
| Basic Information                                       |                    |         | Upgrade A                       | gent Upgrade Sy        | stem Service Clear Disk         |
| Cluster ID: of according relicostness is an according   | VPC                | Running | Region: China East 1 (Hangzhou) | Number of Nodes<br>Exp | 1<br>and Add Existing Instances |
| Security Group ID: sg-bol common and the Check Security | urity Group Rebind |         |                                 |                        |                                 |

3. Click **Security Group Rules** in the left-side navigation pane. Click **Add Security Group Rules** in the upper-right corner.

| <                                 | alicloud-cs-auto-c   | real          | bativi0vings | i t finășuballi      | Tutorial             | C Back      | Add      | Security Group Rules | Quickly Create Rules Ad | ld ClassicLink Rule |
|-----------------------------------|----------------------|---------------|--------------|----------------------|----------------------|-------------|----------|----------------------|-------------------------|---------------------|
| Security Group R<br>Instance List | Inbound Outbound     |               |              |                      |                      |             |          | 2                    | ▲ Import Rules          | ▲ Export Rules      |
| Network Inte                      | Authorization Policy | Protocol Type | Port Range   | Authorization Type   | Authorization Object | Description | Priority | Creation time        |                         | Operation           |
|                                   | Allow                | All           | -1/-1        | Address Field Access | 172.22.0.0/16        | -           | 100      | 2018-05-20 23:26:28  | Modify Description      | Clone   Delete      |
|                                   | Allow                | All ICMP      | -1/-1        | Address Field Access | 0.0.0/0              |             | 100      | 2018-05-20 23:26:27  | Modify Description      | Clone   Delete      |
|                                   | Allow                | Custom TCP    | 80/80        | Address Field Access | 0.0.0/0              | -           | 100      | 2018-05-20 23:26:26  | Modify Description      | Clone   Delete      |
|                                   | Allow                | Custom TCP    | 443/443      | Address Field Access | 0.0.0/0              | -           | 100      | 2018-05-20 23:26:26  | Modify Description      | Clone   Delete      |
| =                                 | Delete               |               |              |                      |                      |             |          |                      |                         |                     |

4. Configure the inbound permissions of port 8080 for the security group and then click **OK**.

| Add Security Group         | p Rules                                                                       | ? ×           |
|----------------------------|-------------------------------------------------------------------------------|---------------|
| NIC:                       | Intranet •                                                                    |               |
| Rule Direction:            | Inbound •                                                                     |               |
| Authorization<br>Policy:   | Allow •                                                                       |               |
| Protocol Type:             | Custom TCP •                                                                  |               |
| * Port Range:              | 8080/8080                                                                     |               |
| Priority:                  | 1                                                                             |               |
| Authorization<br>Type:     | Address Field Acc: *                                                          |               |
| * Authorization<br>Object: | 0.0.0.0/0                                                                     | 0<br>Tutorial |
| Description:               |                                                                               |               |
|                            | It must contain 2-256 characters and it cannot begin with http:// or https:// |               |
|                            | ОК                                                                            | Cancel        |

#### Create keys in the ECS instance

You must generate three private keys for running Concourse safely.

1. Log on to the Elastic Compute Service (ECS) instance. In the root directory, create the directories *ke ys/web* and *keys/worker*. You can run the following command to create these two directories rapidly.

mkdir -p keys/web keys/worker

2. Run the following commands to generate three private keys.

```
ssh-keygen -t rsa -f tsa_host_key -N ''
ssh-keygen -t rsa -f worker_key -N ''
ssh-keygen -t rsa -f session_signing_key -N ''
```

3. Copy the certificate to the corresponding directory.

cp ./keys/worker/worker\_key.pub ./keys/web/authorized\_worker\_keys cp ./keys/web/tsa\_host\_key.pub ./keys/worker

# **Deploy Concourse CI**

- 1. Log on to the Container Service console.
- 2. Click Swarm > Configurations in the left-side navigation pane. Click Create in the upper-right corner. Enter CONCOURSE\_EXTERNAL\_URL as the Variable Name and as the Variable Value.

| * File Name:   | CONCOURSE_EXTERNAL_URL                                                                                                    |
|----------------|----------------------------------------------------------------------------------------------------|
|                | The configuration file name should contain 1 to 32 characters.                                                                                                    |
| Description:   |                                                                                                    |
|                |                                                                                                    |
|                | The description can contain up to 128 characters.                                                                                                    |
| Configuration: | Edit JSON File                                                                                                    |
|                | Variable Name Variable Value Action                                                                                                    |
|                | CONCOURSE_EXTERNA http://#786122648080 Edit  <br>L_URL Delete                                                                                                    |
|                | Name Value Add                                                                                                    |
|                | The variable key should contain 1 to 32 characters; the variable value should contain 1 to 128 characters. The variable value must be unique. The variable name and variable value cannot be empty. |
|                | OK Cancel                                                                                                    |

- 3. Click **Applications** in the left-side navigation pane. Select the cluster used in this example from the Cluster drop-down list. Click **Create Application** in the upper-right corner.
- 4. Enter the basic information for the application you are about to create. Select **Create with Orchestration Template**. Use the following template:

version: '2' services: concourse-db: image: postgres:9.5 privileged: true environment: POSTGRES\_DB: concourse POSTGRES\_USER: concourse POSTGRES\_PASSWORD: changeme **PGDATA:** /database concourse-web: image: concourse/concourse links: [concourse-db] command: web privileged: true depends\_on: [concourse-db] ports: ["8080:8080"] volumes: ["/root/keys/web:/concourse-keys"] restart: unless-stopped # required so that it retries until conocurse-db comes up environment: CONCOURSE\_BASIC\_AUTH\_USERNAME: concourse CONCOURSE\_BASIC\_AUTH\_PASSWORD: changeme CONCOURSE\_EXTERNAL\_URL: "\${CONCOURSE\_EXTERNAL\_URL}" CONCOURSE\_POSTGRES\_HOST: concourse-db CONCOURSE\_POSTGRES\_USER: concourse CONCOURSE\_POSTGRES\_PASSWORD: changeme CONCOURSE\_POSTGRES\_DATABASE: concourse concourse-worker: image: concourse/concourse privileged: true links: [concourse-web] depends\_on: [concourse-web] command: worker volumes: ["/keys/worker:/concourse-keys"] environment: CONCOURSE\_TSA\_HOST: concourse-web dns: 8.8.8.8

5. Click **Create and Deploy**. The Template Parameter dialog box appears. Select the configuration file to be associated with from the Associated Configuration File drop-down list. Click **Replace Variable** and then click OK.

| Template Parameter                                                                                                    |                                                                                                    | ×                                   |
|----------------------------------------------------------------------------------------------------|----------------------------------------------------------------------------------------------------|-------------------------------------|
| Associated Configuration File:                                                                                                    | CONCOURSE EXTERNAL URL                                                                                            | Y                                   |
| Parameter                                                                                                    | Value                                                                                                    | Contrast                            |
| CONCOURSE_EXTERNAL_URL                                                                                                    | http://47.86.122.04:8080                                                                                          | Same                                |
| Description:<br>Same The selected configuration<br>values are the same.<br>Diff The selected configuration<br>values are different.<br>Miss The selected configuration | on file contains this variable and<br>n file contains this variable but th<br>n file does not contain this varial | the variable<br>le variable<br>ble. |
|                                                                                                    | Replace Variable OK                                                                                               | Cancel                              |

After the application is created, the following three services are started.

| Services    | Containers | Logs | Events      | Routes |         |                     |                            |                                                           |
|-------------|------------|------|-------------|--------|---------|---------------------|----------------------------|-----------------------------------------------------------|
| Name        |            |      | Application |        | Status  | Container Status    | Image                      | Action                                                    |
| concourse-o | db         |      | test        |        | Running | Running:1<br>Stop:0 | postgres:9.5               | Stop   Restart   Reschedule  <br>Update   Delete   Events |
| concourse-  | web        |      | test        |        | Running | Running:1<br>Stop:0 | concourse/concourse:latest | Stop   Restart   Reschedule  <br>Update   Delete   Events |
| concourse-  | vorker     |      | test        |        | Running | Running:1<br>Stop:0 | concourse/concourse:latest | Stop   Restart   Reschedule  <br>Update   Delete   Events |

Then, the Concourse CI deployment is finished. Enter http://your-ecs-public-ip:8080 in the browser to access the Concourse CI.

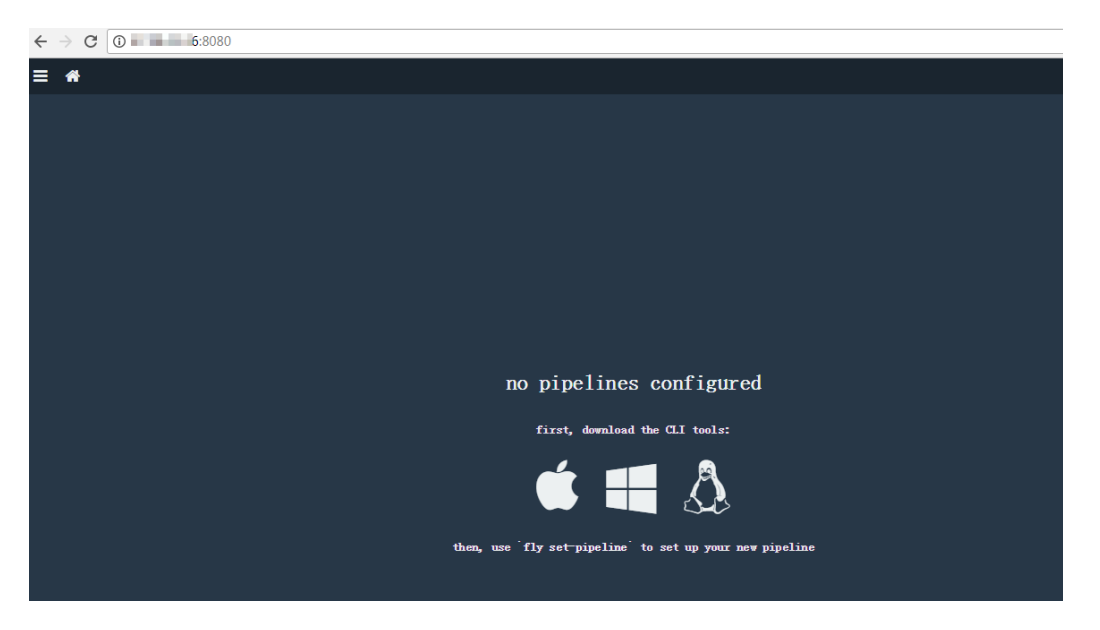

# Run a CI task (Hello world)

- 1. In the browser opened in the last section, download the CLI corresponding to your operating system and install the CLI client. Use ECS (Ubuntu 16.04) as an example.
- 2. For Linux and Mac OS X systems, you must add the execution permissions to the downloaded FLY CLI file first. Then, install the CLI to the system and add it to \$PATH .

chmod +x fly install fly /usr/local/bin/fly

3. After the installation, you can check the version.

\$fly -v 3.4.0

4. Connect to the target. The username and password are concourse and changeme by default.

```
$ fly -t lite login -c http://your-ecs-public-ip:8080
in to team 'main'
username: concourse
password:
saved
```

5. Save the following configuration template as hello.yml .

```
jobs:

- name: hello-world

plan:

- task: say-hello

config:

platform: linux

image_resource:

type: docker-image

source: {repository: ubuntu}

run:

path: echo

args: ["Hello, world!"]
```

6. Register the task.

fly -t lite set-pipeline -p hello-world -c hello.yml

7. Start the migration task.

fly -t lite unpause-pipeline -p hello-world

The page indicating the successful execution is as follows.

| ≡ *                                                                                                    |
|----------------------------------------------------------------------------------------------------|
| hello-world #1 started 4h 6m ago<br>finished 4h 6m ago<br>duration 28s                                                                                                    |
| 1                                                                                                    |
| >_ say-hello                                                                                                    |
| <pre>Fulling ubuntu@sha256:34471448724419596ca4e890496d375801de21b0e67b81a77fd6155ce001edad<br/>sha256:34471448724419596ca4e890496d375801de21b0e67b81a77fd6155ce001edad: Pulling from library/ubuntu<br/>d5c66590da05d: Pulling fs layer<br/>c220aa3cfc1b: Fulling fs layer<br/>c220aa3cfc1b: Fulling fs layer<br/>dc27a084064f: Pulling fs layer<br/>c270a84064f: Waiting<br/>c220aa3cfc1b: Verifying Checksum<br/>c220aa3cfc1b: Verifying Checksum<br/>c220aa3cfc1b: Verifying Checksum<br/>c220aa3cfc1b: Verifying Checksum<br/>c220aa3cfc1b: Verifying Checksum<br/>c220aa3cfc1b: Verifying Checksum<br/>c220aa3cfc1b: Verifying Checksum<br/>c220aa3cfc1b: Verifying Checksum<br/>c220aa3cfc1b: Verifying Checksum<br/>c29398f099dc: Verifying Checksum<br/>c29398f099dc: Verifying Checksum<br/>c29398f099dc: Verifying Checksum<br/>c29398f099dc: Verifying Checksum<br/>c29398f099dc: Verifying Checksum<br/>c29398f099dc: Verifying Checksum<br/>c200aa5cf1b: Verifying Checksum<br/>c200a3cfc1b: Verifying Checksum<br/>c200a3cfc1b: Verifying Ch</pre> |
| Digest: sha256:34471448724419596ca4e890496d375801de21b0e67b81a77fd6155ce00ledad                                                                                                    |
| Status: Downloaded newer image for ubuntu@sha256:34471448724419596ca4e890496d375801de21b0e67b81a77fd6155ce001edad                                                                                                    |
| Successfully pulled ubuntu@sha256:34471448724419596ca4e890496d375801de21b0s67b81a77fd6155ce001edad.                                                                                                    |
| Hello, world!                                                                                                    |

For more information about the characteristics of Concourse CI, see Concourse CI project.

# 10.Deploy Container Service clusters by using Terraform

This document introduces how to use Terraform to deploy Alibaba Cloud Container Service cluster in the Virtual Private Cloud (VPC) environment and deploy a sample WordPress application in the cluster. In this document, a solution used to build Alibaba Cloud infrastructures is provided for you to use codes to automatically create, orchestrate, and manage services in Container Service.

# Prerequisite

- You must activate Alibaba Cloud Container Service.
- You must activate Alibaba Cloud Container Service and create an AccessKey for your account. Keep your AccessKey ID and AccessKey Secret properly.

### Step 1. Install Terraform

#### Download Terraform

Download Terraform from the official website. Select the corresponding version and platform. In this document, install the Terraform on Linux (the procedure is similar to that of installing the Terraform on Mac OS X).

- 1. Under Linux, click to download the terraform\_0.11.3\_linux\_amd64.zip file.
- 2. Copy the .zip file to an appropriate path (/usr/local/terraform in this example).
- 3. Extract the .zip file and then get a binary file terraform.
- 4. Create the following entries in the */etc/profile* directory and add the path where the binary file resides (*/usr/local/terraform* in this example) to the PATH environment variable.

export TERRAFORM\_HOME=/usr/local/terraform export PATH=\$PATH:\$TERRAFORM\_HOME

#### Install Alibaba Cloud Terraform package

Before using Terraform, an initialization operation is required to load Alibaba Cloud Provider. Run the following command in the template file directory:

#### terraform init

After the download is successful, the corresponding plugin is downloaded to the *.terraform* hidden directory in the current folder. If you encounter a network timeout problem during the loading process, follow the instructions to complete the manual installation of the plugin.

- Download the corresponding version and platform Provider from Alibaba Cloud Terraform Provider official download address. In this example, the Linux type is selected.
- Copy the downloaded file *terraform-provider-alicloud\_1.9.3\_linux\_amd64.zip* to the Terraform installation directory */usr/local/terraform* and extract it. The current directory gets Alibaba Cloud Provider *terraform-provider-alicloud\_v1.9.3\_x4*.

Run the following command to test the working of Terraform. If Terraform is successfully installed, the following contents are displayed:

#### \$ terraform

Usage: terraform [--version] [--help] [args] The available commands for execution are listed below. The most common, useful commands are shown first, followed by less common or more advanced commands. If you're just getting started with Terraform, stick with the common commands. For the other commands, please read the help and docs before usage. Common commands:

All other commands: debug Debug output management (experimental) force-unlock Manually unlock the terraform state state Advanced state management

# Step 2. Download Container Service Terraform scripts

You can download the Terraform template (the template download address) to create the swarm cluster and deploy the WordPress application. This template file defines the resources for creating a swarm cluster and the files that deploy Wordpess on the swarm cluster to help you quickly create and deploy swarm clusters. The template contains the following files after being extracted.

#### main.tf

The main file of Terraform that defines the resources to be deployed.

• Region

Defines the region where resources are to be created.

```
provider "alicloud" {
  access_key = "${var.alicloud_access_key}"
  secret_key = "${var.alicloud_secret_key}"
  region = "${var.region}"
}
```

• VPC

```
resource "alicloud_vpc" "vpc" {
name = "${var.vpc_name}"
cidr_block = "${var.vpc_cidr}"
}
```

#### VSwitch

```
resource "alicloud_vswitch" "vswitch" {
  availability_zone = "${data.alicloud_zones.default.zones.0.id}"
  name = "${var.vswitch_name}"
  cidr_block = "${var.vswitch_cidr}"
  vpc_id = "${alicloud_vpc.vpc.id}"
}
```

Container Service cluster

resource "alicloud\_cs\_swarm" "cs\_vpc" {
 password = "\${var.password}"
 instance\_type = "\${data.alicloud\_instance\_types.main.instance\_types.0.id}"
 name = "\${var.cluster\_name}"
 node\_number = "\${var.node\_number}"
 disk\_category = "\${var.disk\_category}"
 disk\_size = "\${var.disk\_size}"
 cidr\_block = "\${var.cidr\_block}"
 image\_id = "\${data.alicloud\_images.main.images.0.id}"
 vswitch\_id = "\${alicloud\_vswitch.main.id}"
}

#### WordPress application

```
resource "alicloud_cs_application" "wordpress" {
  cluster_name = "${alicloud_cs_swarm.cs_vpc.name}"
  name = "${var.app_name == "" ? var.resource_group_name : var.app_name}"
  version = "${var.app_version}"
  template = "${file("wordpress.yml")}"
  description = "terraform deploy consource"
  latest_image = "${var.latest_image}"
  blue_green = "${var.blue_green}"
  blue_green = "${var.confirm_blue_green}"
}
```

#### outputs.tf

This file defines the output parameters. Resources created as part of the execution generate these output parameters. This is similar to the output parameters specified in a Resource Orchestration Service (ROS) template. For example, the template deploys a swarm cluster and Wordpress application instance. The following output parameters provide the cluster ID and the default domain name for the application.

```
output "cluster_id" {
  value = "${alicloud_cs_swarm.cs_vpc.id}"
}
```

```
output "default_domain" {
  value = "${alicloud_cs_application.wordpress.default_domain}"
}
```

#### variables.tf

This file contains the variables that can be passed to main.tf and helps you customize the environment.

```
variable "alicloud_access_key" {
    description = "The Alicloud Access Key ID to launch resources. Support to environment 'ALICLOUD_ACCESS
_KEY'."
}
```

variable "alicloud\_secret\_key" {
 description = "The Alicloud Access Secret Key to launch resources. Support to environment 'ALICLOUD\_SE
 CRET\_KEY'."
}

```
variable "region" {
  description = "The region to launch resources."
  default = "cn-hongkong"
}
```

```
variable "vpc_cidr" {
  description = "The cidr block used to launch a new vpc."
  default = "172.16.0.0/12"
}
```

```
variable "app_name" {
  description = "The app resource name. Default to variable `resource_group_name`"
  default = "wordpress"
}
```

#### wordpress.yml

Deploy the Compose template of the WordPress application from the orchestration templates provided in the console. Log on to the Container Service console, click **Application** in the left-side navigation pane, select **Create Application > Create by template > Use an existing template**.

#### Step 3. Run Terraform scripts

To run the script, first locate the directory where you stored the preceding files, such as */root/terraform/wordpress*. You can use the following terraform related commands to run scripts, build container clusters, and deploy applications. For more information, see Terraform Commands (CLI).

Run terraform init to initialize the environment.

```
$ terraform init
Initializing provider plugins...
...
- Checking for available provider plugins on https://releases.hashicorp.com...
- Downloading plugin for provider "alicloud" (1.7.2)...
* provider.alicloud: version = "~> 1.7"
Terraform has been successfully initialized!
```

Run the terraform providers command to list the installed providers.

terraform providers

—— provider.alicloud

Before running terraform plan , you must first enter the AccessKey ID and AccessKey Secret for authorization.

```
$ export ALICLOUD_ACCESS_KEY="AccessKey ID"
$ export ALICLOUD_SECRET_KEY="AccessKey Secret"
```

Run terraform plan to create an execution plan and help you understand the resources that are going to be created or changed.

\$ terraform plan Refreshing Terraform state in-memory prior to plan... The refreshed state will be used to calculate this plan, but will not be persisted to local or remote state storage. data.alicloud\_images.main: Refreshing state... data.alicloud\_instance\_types.default: Refreshing state... data.alicloud\_zones.default: Refreshing state... \_\_\_\_\_ An execution plan has been generated and is shown below. Resource actions are indicated with the following symbols: + create Terraform will perform the following actions: ••• Plan: 9 to add, 0 to change, 0 to destroy. Note: You didn't specify an "-out" parameter to save this plan, so Terraform can't guarantee that exactly these actions will be performed if

"terraform apply" is subsequently run.

After the resources are created or updated as expected, run the terraform apply command to start the execution of the Terraform module.

\$ terraform apply data.alicloud\_instance\_types.default: Refreshing state... data.alicloud\_images.main: Refreshing state... data.alicloud\_zones.default: Refreshing state... An execution plan has been generated and is shown below. Resource actions are indicated with the following symbols: + create Terraform will perform the following actions: Plan: 9 to add, 0 to change, 0 to destroy. Do you want to perform these actions? Terraform will perform the actions described above. Only 'yes' will be accepted to approve. Enter a value: yes alicloud\_vpc.vpc: Creating... Apply complete! Resources: 9 added, 0 changed, 0 destroyed. Outputs: ##Note availability\_zone = cn-hongkong-a cluster\_id = c95537435b\*\*\*\*\*\*\* default\_domain = c95537435b\*\*\*\*\*\*.cn-hongkong.alicontainer.com vpc\_id = vpc-2zeaudqan6uzt5lzry48a vswitch\_id = vsw-2ze2x92n9b5neor7fcjmr

After running the terraform apply command, the output parameters requested in the outputs.tf are displayed. In the preceding example, the output parameters are the cs\_cluster cluster ID, available zone, VPC ID, VSwitch ID name, and the default\_domain of the application instance.

The output values can be listed at any time by running the terraform output command to help you configure the WordPress application.

```
terraform output
availability_zone = cn-hongkong-a
cluster_id = c95537435b*******
default_domain = c95537435b*******.cn-hongkong.alicontainer.com
vpc_id = vpc-2zeaudqan6uzt5lzry48a
vswitch_id = vsw-2ze2x92n9b5neor7fcjmr
```

You can view the cluster created by using Terraform in the Container Service console. View the cluster, node, container, and logs.

| Container Service - Swarm | Cluster List           |                                                              | You                                  | can create up | o to 5 cluste | ers and can | add up to 40 nodes in ea | ich cluster. Refrest | 1 Cr   | eate Cluster                  | -                                 |
|---------------------------|------------------------|--------------------------------------------------------------|--------------------------------------|---------------|---------------|-------------|--------------------------|----------------------|--------|-------------------------------|-----------------------------------|
| Overview                  | Help: 🖉 Create cluster | $\ensuremath{\mathscr{S}}$ How to add existing ECS instances | & Cross-zone node manage             | ment 🔗 Lo     | g Service in  | ntegration  | & Connect to cluster the | rough Docker Client  |        |                               |                                   |
| Applications              | Name 🔻                 |                                                              |                                      |               |               |             |                          |                      |        |                               |                                   |
| Services                  |                        | Cluster Pagion (All)                                         |                                      | Cluster       | Node          | Number      |                          | Docker               |        |                               |                                   |
| Clusters 1                | Cluster Name/ID        | Type -                                                       | Network Type                         | Status        | 0             | Nodes       | Time Created             | Version              |        | 2                             | ction                             |
| Nodes<br>Networks         | test                   | Alibaba China East<br>Cloud 1<br>Cluster (Hangzhou)          | VPC<br>vpc-<br>bp1kd7yn4qnr8ganuevq5 | Running       | Healthy<br>C  | 1           | 06/25/2018,17:01:45      | 17.06.2-<br>ce       | Manage | View Log<br>De<br>Monitor   M | µs  <br>Hete<br>Nore <del>↓</del> |

At the same time, you can view the WordPress application information on the Application page.

| Container Service - Swarm | Application List          |                         |                          |                                  |                            | Refresh Create Application                    |
|---------------------------|---------------------------|-------------------------|--------------------------|----------------------------------|----------------------------|-----------------------------------------------|
| Overview                  | Help: & Crean application | n 🔗 Change application  | configurations 🔗 Simple  | e route blue-green release polic | y 🔗 Container auto scaling |                                               |
| Applications 1            | Cluster: test 🔻 🗹 Hide    | System Applications 🔲 H | ide Offline Applications | Hide Online Applications         | Name                       | • Q X                                         |
| Services                  | Name Description          | Status                  | Container Status         | Time Created 🔺                   | Time Updated 🔺             | Action                                        |
| Clusters                  | wordpress 3               | Ready                   | Ready:1<br>Stop:0        | 07/06/2018,18:17:19              | 07/06/2018,18:17:19        | Stop   Update   Delete   Redeploy  <br>Events |

Click the application name, and then click **Routes** to view the route address.

| Services   | Containers    | Logs     | Events    | Routes      |                                          |
|------------|---------------|----------|-----------|-------------|------------------------------------------|
| Route Addr | BSS           |          |           |             | Action                                   |
| wordpressa | 51.17190486ca | Av6CaRS) | 187656648 | 984.cn-hang | zhou.alicontainer.com Set service weight |

#### Step 4. Access WordPress

- 1. Open the Wordpress Compose template wordpress.yml and find the application domain prefix al iyun.routing.port\_80: http://wordpress .
- 2. The value of the domain name prefix http://wordpress and application default\_domain spliced with the http://wordpress.c95537435b\*\*\*\*\*\*\*.cn-hongkong.alicontainer.com . Enter the browser to access the WordPress welcome page, select the language, and set other configurations.

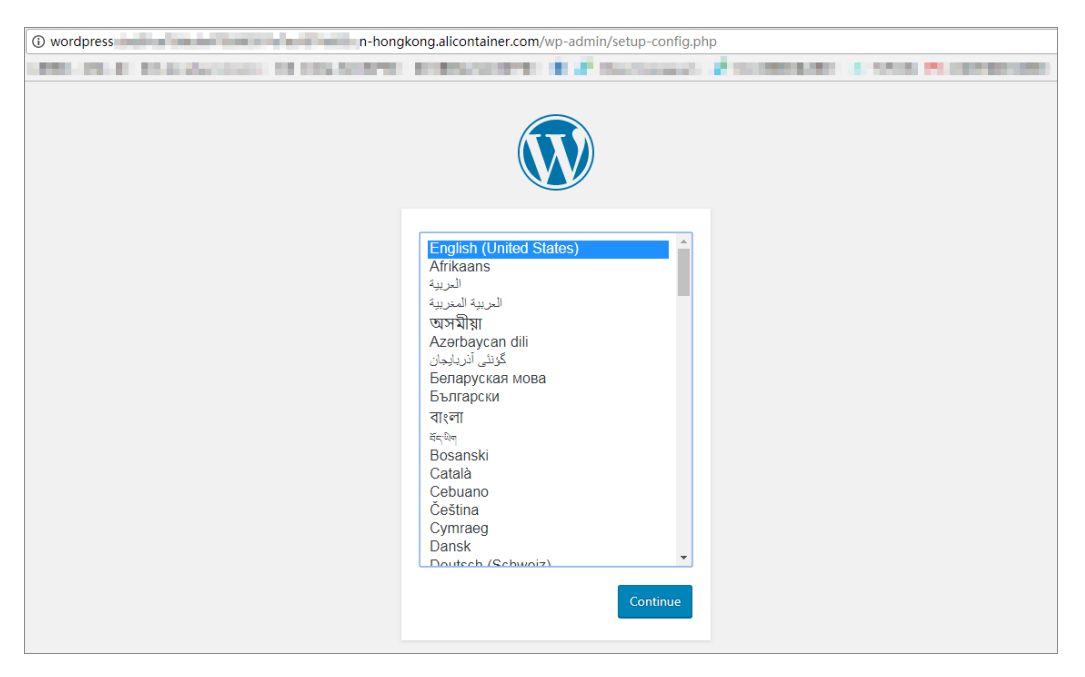

3. Enter the Site Title, username, and password of the administrator. Click Install WordPress.

| Below you should en<br>host. | iter your database connection details | s. If you're not sure about these, contact your                                              |
|------------------------------|---------------------------------------|----------------------------------------------------------------------------------------------|
| Database Name                | wp_db                                 | The name of the database you want to use with WordPress.                                     |
| Username                     | wp_admin                              | Your database username.                                                                      |
| Password                     | Test12345                             | Your database password.                                                                      |
| Database Host                | in Sedgel Offerille Cope              | You should be able to get this info from<br>your web host, if localhost doesn't<br>work.     |
| Table Prefix                 | wp_                                   | If you want to run multiple WordPress<br>installations in a single database, change<br>this. |
| Submit                       |                                       |                                                                                              |

4. After the installation, click Log In. Enter the username and password of the administrator, and then click Log In on the WordPress logon page to log on to the WordPress application.

| n act and                     | - Now                                                                                                    |                          |                                                                  | Howdy admin                      |  |
|-------------------------------|----------------------------------------------------------------------------------------------------|--------------------------|------------------------------------------------------------------|----------------------------------|--|
| <ul> <li>Dashboard</li> </ul> | Dashboard                                                                                                    |                          |                                                                  | Screen Options * Help *          |  |
| Home<br>Updates               | Welcome to WordProcel                                                                                                    |                          |                                                                  | © Dismiss                        |  |
| 🖈 Posts                       | We've assembled some links to get you started:                                                                                                    |                          |                                                                  |                                  |  |
| 9] Media                      | Get Started                                                                                                    | Next Steps               | More Actions                                                     |                                  |  |
| Pages                         | Oustanting Your Otto                                                                                                    | Write your first blog po | Manage widgets of                                                | Manage widgets or menus          |  |
| Comments                      | Customize Your Site                                                                                                    | + Add an About page      | Turn comments on                                                 | or off                           |  |
| 🔊 Appearance                  | or, change your theme completely                                                                                                    | View your site           | 😤 Learn more about                                               | getting started                  |  |
| Plugins                       |                                                                                                    |                          |                                                                  |                                  |  |
| Users                         | At a Glance                                                                                                    |                          | Quick Draft                                                      | *                                |  |
| 🗲 Tools                       | 🖈 1 Post 📕 1 Page                                                                                                    |                          | Title                                                            |                                  |  |
| Settings                      | P 1 Comment                                                                                                    |                          | What's on your mind?                                             |                                  |  |
| Collapse menu                 | WordPress 4.9.2 running Twenty Seventeen theme.                                                                                                    |                          | This son you hind.                                               |                                  |  |
|                               | Activity                                                                                                    | *                        |                                                                  |                                  |  |
|                               | Recently Published                                                                                                    |                          | Save Draft                                                       |                                  |  |
|                               | Today, 9:40 pm Hello world!                                                                                                    |                          |                                                                  |                                  |  |
|                               | Recent Comments                                                                                                    |                          | WordPress Events and News                                        |                                  |  |
|                               | From A WordPress Commenter on Helio world!<br>Hi, this is a comment. To get started with moderating, editing, and deleting<br>comments, please visit the Comments screen in |                          |                                                                  |                                  |  |
|                               |                                                                                                    |                          | Cambridge, England, United Kingdom                               | Tuesday, Feb 6, 2018<br>8:00 am  |  |
|                               | All (1) Dending (0) Annoued (1) Snam (0) Trach (0)                                                                                                    |                          | WordPress Maidstone Meetup<br>Maidstone, England, United Kingdom | Thursday, Feb 8, 2018<br>7:00 pm |  |

### **Further information**

Currently, Alibaba Cloud is the official major cloud provider of Terraform. To use Terraform to flexibly build Alibaba Cloud infrastructures, see Alibaba Cloud Provider for more information and customize the resource description files to quickly build your cloud infrastructures.

# 11.Use Chef to automatically deploy Docker and WebServer

Chef is an automated deployment framework. Combined with Alibaba Cloud Container Service, Chef can help you achieve customization and automation in your deployment. Log on to the Chef official website first to learn about basic terms for quick start, such as cookbook, recipe, chef workstation, chef server, and chef nodes.

# Prerequisites

- You have created a swarm cluster that retains the EIP.
- Prepare a local Linux environment. This example uses Ubunt u 16.04. According to your local environment, download a Chef DK at https://downloads.chef.io/chef dk/.
- Log on to the Chef official website to register an account and create an organization. In this example, the created organization is called example.

# Install the chef workstation on Linux

You need to go to the Chef official website to download a Chef DK which is compatible with your local Linux environment. This example uses a Chef DK corresponding to Ubuntu 16.04.

First create a *chef-repo* directory in the */home* directory.

mkdir /home/chef-repo

Enter the chef-repo directory and use the curl command to download a ChefDK package to install.

```
cd /home/chef-repo
curl -O https://packages.chef.io/files/stable/chefdk/3.0.36/ubuntu/16.04/chefdk_3.0.36-1_amd64.deb
dpkg -i chefdk_3.0.36-1_amd64.deb
```

Then you need to perform a large number of Chef installation configurations. If you encounter problems during installation, see Chef official documents to troubleshoot the problems.

#### Verify Chef

```
chef verify #Verify if the ChefDK components are normal chef --version #View the Chef version.
```

#### Set Chef environment variables

Set environment variables related to Chef, such as GEM\_ROOT, GEM\_HOME, and GEM\_PATH.

```
export GEM_ROOT="/opt/chefdk/embedded/lib/ruby/gems/2.1.0"
export GEM_HOME="/root/.chefdk/gem/ruby/2.1.0"
export GEM_PATH="/root/.chefdk/gem/ruby/2.1.0:/opt/chefdk/embedded/lib/ruby/gems/2.1.0"
```

In addition, if Ruby is already installed on your system, update the PATH variable related to Ruby.

export PATH="/opt/chefdk/bin:/root/.chefdk/gem/ruby/2.1.0/bin:/opt/chefdk/embedded/bin:/opt/chefdk/bin:/root/.chefdk/gem/ruby/2.1.0/bin:/opt/chefdk/embedded/bin:/opt/chefdk/bin:/root/.chefdk/gem/ruby/2.1.0/bin:/opt/chefdk/embedded/bin:/usr/local/bin:/usr/local/bin:/usr/sbin:/root/bin:/root/bin"

#### Configure firewalld rules for accessing Chef

To access the Chef Manage GUI on the Chef server, add the following firewalld rules and open corresponding ports on the Chef server.

```
firewall-cmd --direct --add-rule ipv4 \
filter INPUT_direct 0 -i eth0 -p tcp \
--dport 443 -j ACCEPT
firewall-cmd --direct --add-rule ipv4 \
filter INPUT_direct 0 -i eth0 -p tcp \
--dport 80 -j ACCEPT
firewall-cmd --direct --add-rule ipv4 \
filter INPUT_direct 0 -i eth0 -p tcp \
--dport 9683 -j ACCEPT
firewall-cmd --reload
```

#### Download Starter Kit from the Chef Manage Gui

Log on to Chef Manage GUI, click Administration, and select the organization in the drop-down list. In this example, the organization is example. After the organization is selected, click the Starter Kit in the left-side navigation pane to download the chef-starter.zip file to your local host.

Transfer the *chef-starter.zip* file to the Chef workstation in your local Linux , and extract it to the *home/chef-repo* directory.

# cd /home/chef-repo unzip chef-starter.zip

#### Download the SSL Certificate for the Chef server

The certificate is downloaded to the *chef-repo/.chef/trusted\_certs* directory.

# cd ~/chef-repo # knife ssl fetch WARNING: Certificates from api.chef.io will be fetched and placed in your trusted\_cert directory (/root/chef-repo/.chef/trusted\_certs). Knife has no means to verify these are the correct certificates. You should verify the authenticity of these certificates after downloading. Adding certificate for wildcard\_opscode\_com in /root/chef-repo/.chef/trusted\_certs/wildcard\_opscode\_co m.crt Adding certificate for DigiCert\_SHA2\_Secure\_Server\_CA in /root/chef-repo/.chef/trusted\_certs/DigiCert\_SH A2\_Secure\_Server\_CA.crt

#### Verify if the Chef workstation is installed successfully

After completing configuration, execute the following commands. If the created organization is displayed, you have successfully connected to the workstation.

# cd ~/chef-repo
# knife client list
example-validator

#### Create a cookbook that implements Docker automatic initialization

- 1. Create a cookbook on the Chef workstation.
  - In the chef-repo/cookbooks directory, execute the following command to create a cookebook named docker\_init.

chef generate cookbook docker\_init

• Go to the *chef-repo/cookbooks/docker\_init/recipe/* directory to find the default.rb file and configure the file. This example is used to start the latest version of Docker in Ubuntu.

```
apt_update
package 'apt-transport-https'
package 'ca-certificates'
package 'curl'
package 'software-properties-common'
execute 'apt-key' do
command 'apt-key fingerprint 0EBFCD88'
end
execute 'apt-repo' do
command 'add-apt-repository "deb [arch=amd64] https://download.docker.com/linux/ubuntu/dists/
xenial/stable/"
end
execute 'apt-repo' do
command 'apt-get update'
end
execute 'apt-repo' do
command 'apt-get install docker-ce -y --allow-unauthenticated'
end
service 'docker' do
action [:start, :enable]
end
```

2. Verify if the cookbook named docker\_init works locally.
# chef-client --local-mode --runlist 'recipe[docker\_init]' [2018-06-27T15:54:30+08:00] INFO: Started chef-zero at chefzero://localhost:1 with repository at /root/c hef-repo One version per cookbook Starting Chef Client, version 14.1.12 [2018-06-27T15:54:30+08:00] INFO: \*\*\* Chef 14.1.12 \*\*\* [2018-06-27T15:54:30+08:00] INFO: Platform: x86\_64-linux [2018-06-27T15:54:30+08:00] INFO: Chef-client pid: 2010 [2018-06-27T15:54:30+08:00] INFO: The plugin path /etc/chef/ohai/plugins does not exist. Skipping... [2018-06-27T15:54:31+08:00] INFO: Setting the run\_list to [#] from CLI options [2018-06-27T15:54:32+08:00] INFO: Run List is [recipe[docker\_init]] [2018-06-27T15:54:32+08:00] INFO: Run List expands to [docker\_init] [2018-06-27T15:54:32+08:00] INFO: Starting Chef Run for yxm [2018-06-27T15:54:32+08:00] INFO: Running start handlers [2018-06-27T15:54:32+08:00] INFO: Start handlers complete. resolving cookbooks for run list: ["docker init"] [2018-06-27T15:54:32+08:00] INFO: Loading cookbooks [docker\_init@0.1.0] Synchronizing Cookbooks: - docker\_init (0.1.0) Installing Cookbook Gems: Compiling Cookbooks... **Converging 10 resources** Recipe: docker\_init::default \* apt\_update[] action periodic[2018-06-27T15:54:32+08:00] INFO: Processing apt\_update[] action perio dic (docker\_init::default line 9) •••• ---- End output of add-apt-repository "deb [arch=amd64] https://download.docker.com/linux/ubuntu/d ists/xenial/stable/" ----

Ran add-apt-repository "deb [arch=amd64] https://download.docker.com/linux/ubuntu/dists/xenial/st able/" returned 1

Execute the following command to check if the locally installed docker is upgraded to the latest version.

# docker --version Docker version 17.06.2-ce, build 2e0fd6f

- 3. Upload the cookbook to the Chef server.
  - On the Chef workstation, upload the cookbook named docker\_init to the Chef server by executing the following command.

knife cookbook upload docker\_init

• Execute the following command to verify that the cookbook is uploaded successfully.

# knife cookbook list
docker\_init 0.1.0

- 4. Import the cookbook into the node of the Alibaba Cloud swarm cluster.
  - On the Chef workstation, execute the following command to import docker\_init into the node of the swarm cluster that act as a Chef node.

(?) Note Replace ADDRESS with the EIP of the ECS node of the swarm cluster. USER is the logon user of the ECS node, typically root. PASSWORD is the ECS node logon password. If the swarm cluster has multiple nodes, execute this command for each ECS node.

# knife bootstrap ADDRESS --ssh-user USER --ssh-password 'PASSWORD' --sudo --use-sudo-passwor d --node-name node1-ubuntu --run-list 'recipe[docker\_init]' Creating new client for node1-ubuntu Creating new node for node1-ubuntu Connecting to 121.196.219.18 ... https://download.docker.com/linux/ubuntu/dists/xenial/stable/" ----

121.196.219.18 Ran add-apt-repository "deb [arch=amd64] https://download.docker.com/linux/ubun tu/dists/xenial/stable/" returned 1

• Log on to each ECS node to check if the docker installed on each node has been updated to the latest version. Execute the docker -- version command to verify.

Now you have updated the version of Alibaba Cloud container cluster Docker through the Chef automated deployment system.

## Create a cookbook that automates the deployment of Web Server

- 1. Create a new cookbook on the Chef workstation.
  - In the chef-repo/cookbooks directory, execute the following command to create a cookbook named web\_init.

chef generate cookbook web\_init

• Go to the *chef-repo/cookbooks/web\_init/recipe/*directory to find the default.rb file and configure the file.

```
execute 'apt-repo' do
command 'apt-get -y install apache2 --allow-unauthenticated'
end
service 'apache2' do
action [:start, :enable]
end
file '/var/www/html/index.html' do
content '
hello,world
'
end
service 'iptables' do
action :stop
end
```

- 2. Verify that the cookbook works locally.
  - Execute the curl http://localhost:80 command to check if the web\_init works on the local host.
  - On the Chef workstation, upload the cookbook named web\_init to the Chef server.

knife cookbook upload web\_init

3. Import the cookbook into the node of the Alibaba Cloud swarm cluster.

On the Chef workstation, execute the following command to import web\_init into the node of the swarm cluster that acts as a chef node.

**Note** Replace ADDRESS with the EIP of the ECS node of the swarm cluster. USER is the logon user of the ECS node, typically root. PASSWORD is the ECS node logon password. If the swarm cluster has multiple nodes, execute this command for each ECS node.

knife bootstrap ADDRESS --ssh-user USER --ssh-password 'PASSWORD' --sudo --use-sudo-password --n ode-name node1-ubuntu --run-list 'recipe[web\_init]'

- 4. Check if the Web Server starts successfully in the Alibaba Cloud swarm cluster. Log on to the node of the Alibaba Cloud swarm cluster.
  - Execute the systemctl status apache2.service command to check if apache2 operates normally.
  - Visit http://ADDRESS:80 in the browser to see if hello world is displayed.

ONOTE ADDRESS is the EIP of the node.